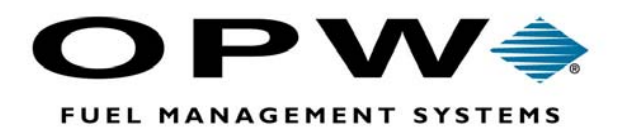

# System 2®

Automated Fueling System Installation Manual

Copyright ©2002 OPW Fuel Management Systems Manual No. M41-00.01i

Notice: OPW products must be used in compliance with applicable federal, provincial, and local laws and regulations. Product selection should be based on physical specifications and limitations and compatibility with the environment and material to be handled. OPW makes no warranty of fitness for a particular use. All illustrations and specifications in this literature are based on the latest production information available at the time of publication. Price, materials, and specification are subject to change at any time, and models may be discontinued at any time, in either case, without notice or obligation.

# **Standard Product Warranty:**

OPW warrants that products sold by it are free from defects in materials and workmanship for a period of one year from the date of manufacture by OPW (ECO products two years from date of manufacture.) Proof of purchase may be required. As the exclusive remedy under this limited warranty, OPW will at its sole discretion, repair, replace, or issue credit for future orders on any product that may prove defective within the one year date of manufacture period (repairs, replacements, or credits may be subject to prorated warranty for remainder of the original warranty period, complete proper warranty claim documentation required.) This warranty shall not apply to any product that has been altered in any way, which has been repaired by any other than a service representative authorized by OPW, or when failure is due to misuse, or improper installation or maintenance. OPW shall have no liability whatsoever for special, incidental, or consequential damages to any party, and shall have no liability for the cost of labor, freight, excavation, clean-up, downtime, removal, reinstallation, loss of profit, or any other cost or charges.

THIS WARRANTY IS IN LIEU OF ALL OTHER WARRANTIES, EXPRESSED OR IMPLIED, AND SPECIFICALLY THE WARRANTIES OF MERCHANTABILITY AND FITNESS FOR A PARTICULAR PURPOSE. THERE ARE NO WARRANTIES WHICH EXTEND BEYOND THE DESCRIPTION ON THE FACE HEREOF.

# **Table Of Contents**

| 1.0 | Before You Begin                                  |
|-----|---------------------------------------------------|
|     | 1.1 INSTALLATION CODES                            |
|     | 1.2 UNPACKING THE SYSTEM 1                        |
|     | 1.3 EXTERNAL DEVICE CONNECTION 1                  |
|     | 1.4 DRILLING HOLES IN CABINETS 2                  |
|     | 1.5 HAZARDOUS AREA DEFINITION 2                   |
| 2.0 | System Overview                                   |
|     | 2.1 COMPONENTS 5                                  |
|     | 2.1.1 Fuel Island Terminal (FIT)                  |
|     | 2.1.2 Pump Control Terminal (PCT) 5               |
|     | 2.2 SITE OVERVIEW                                 |
|     | 2.2.1 PCTs in FIT 7                               |
|     | 2.2.2 Indoor PCT (REQUIRED for DIV.2 FITs) 8      |
|     | 2.2.3 FSC Using Optional Universal Pump Control   |
|     | Software 9                                        |
|     |                                                   |
| 3.0 | Installation Procedure 11                         |
|     | FIT INSTALLATION 11                               |
|     | 3.1.1 Installing Relay Boards in the FIT Pedestal |
|     | (NOT Available with DIV.2 FITs)                   |
|     | 12                                                |
|     | 3.1.2 Receipt Printer Installation                |
|     | 3.1.3 FIT Graphics Display Contrast               |
|     | 3.2 INDOOR PCT CABINET INSTALLATION 15            |
|     | 3.3 CONDUIT INSTALLATION 15                       |
|     | 3.3.1 Pump Control Conduit                        |
|     | 3.3.2 FIT Power/Petro-Net Conduit                 |
|     | 3.3.3 Indoor PCT Power Conduit                    |
|     | 3.3.4 FSC Power Conduit 16                        |
|     |                                                   |

| 4.0 Wiring                                         | 17  |
|----------------------------------------------------|-----|
| 4.1 FIT & PCT POWER WIRING                         | 17  |
| 4.2 PETRO-NET WIRING                               | 17  |
| 4.3 SYSTEM POWER WIRES                             | 18  |
| 4.4 PUMP CONTROL WIRING                            | 18  |
| Pump Wiring Procedure                              | 20  |
| 115 Volt Pump Handle Interface (PV Part No. 20-421 | 0)  |
| · · · · · · · · · · · · · · · · · · ·              | 2Ó  |
| 4.5 PULSER CONTROL WIRING                          | 21  |
| 4.5.1 Pulser Cable Preparation                     | 22  |
| 4.5.2 Pulser Relay Board                           | 22  |
| 4.6 FLOW SWITCHES (OPTIONAL)                       | 24  |
| 4.7 INTER-COMPONENT WIRING                         | 25  |
| 4.7.1 FSC-to-FIT (or Indoor PCT)                   | 25  |
| 4.7.2 Connecting Peripheral Devices to the FSC .   | 25  |
| 4.8 TRANSFORMER VOLTAGES                           | 25  |
|                                                    |     |
| 5.0 System Setup                                   | 27  |
| 5.1 FIT CONFIGURATION                              | 27  |
| 5.1.1 FIT DIP Switches                             | 28  |
| 5.1.2 FIT Board LEDs                               | 28  |
| 5.1.3 Receipt Printer Board Setup and Test         | 29  |
| 5.1.4 Receipt Printer Board LEDs                   | 30  |
| 5.2 PCT CONFIGURATION                              | 30  |
| 5.2.1 PCT DIP Switches                             | 30  |
| 5.2.2 PCT Jumpers & The Position/Pump Dilemma      | 30  |
| 5.2.3 PCT Board LEDs                               | 32  |
| 5.2.4 Internal System PetroNet Baud Rate           | 33  |
| 5.3 FSC CONFIGURATION                              | 33  |
| 5.3.1 FSC DIP Switches                             | 33  |
| 5.3.2 Internal System ESC Baud Bate                | ~ 1 |
| 5.5.2 Internal System 1 SC Daud Hate               | 34  |

| 6.0 | Start-Up                                   | 35 |
|-----|--------------------------------------------|----|
|     | 6.1 DISPLAY TERMINAL SETUP INSTRUCTIONS 3  | 35 |
|     | 6.2 POWERING UP SYSTEM 2 3                 | 35 |
|     | 6.2.1 Cold Start With Power OFF            | 35 |
|     | 6.2.2 Cold Start With Power ON             | 36 |
|     | 6.3 COMMUNICATION DEFAULTS                 | 36 |
|     | 6.4 BASIC SYSTEM OPERATION                 | 36 |
|     | 6.5 REPORT OVERVIEW (Not in all systems) 3 | 38 |
|     |                                            |    |

| Index |  |  |  |  |  |  |
|-------|--|--|--|--|--|--|
|-------|--|--|--|--|--|--|

# **List Of Figures**

| Figure 1 - Hazardous Area Definition for Gas/Diesel Dispensers 3      |
|-----------------------------------------------------------------------|
| Figure 2 - Hazardous Area Definition for CNG Dispensers 3             |
| Figure 3 - Typical Installation With PCT in FIT                       |
| Figure 4 - Typical Installation With Indoor PCT                       |
| Figure 5 - Typical Installation With Pump Control Console 8           |
| Figure 6 - FIT Pedestal Installation                                  |
| Figure 7 - Relay Board Installation                                   |
| Figure 8 - Receipt Printer Installation 12                            |
| Figure 9 - FIT or Indoor PCT Wiring 16                                |
| Figure 10 - Typical Wiring for Self-Contained Pump (NO PWR RESET) 17  |
| Figure 11 - Typical Wiring for a Self-Contained Pump (PWR RESET) . 17 |
| Figure 12 - Typical Wiring for a Dispenser (PWR RESET) 18             |
| Figure 13 - Pulser Wiring 19                                          |
| Figure 14 - Single-Channel Pulser Relay Board 20                      |
|                                                                       |
| Figure 16 - Flow Switch Wiring 22                                     |
| Figure 17 - FSC Rear Panel 23                                         |
| Figure 18 - FIT PC Board Overview (PV269) 24                          |
| Figure 19 - Receipt Printer Board (PV267) 26                          |
| Figure 20- PCT PV268 Board                                            |
| Figure 21 - FSC PC Board (PV271) 30                                   |

# **1.0 Before You Begin**

# WARNING!

This manual contains several important warnings. You must heed these warnings to ensure the safe and effective operation. Failure to comply with these warnings may create hazardous conditions and/or damage the system.

# 1.1 INSTALLATION CODES

Installation must be in accordance with the National Electrical Code (NFPA No.70), the Automotive and Marine Service Station Code (NFPA No. 30A) and the Compressed Natural Gas Code (NFPA No. 52). Installers are responsible for following any applicable local codes.

See the Hazardous Area definitions on the following page. Installation to listed pumps or dispensers is subject to approval by the authority having jurisdiction.

# WARNING!

ONLY the Model DIV.2 FIT can be installed within a hazardous area!

# **1.2 UNPACKING THE SYSTEM**

Be sure to check the packaging carefully for any damage that might have occurred during shipping. The cabinet and most components for each **SYSTEM2** unit are packed in one box. Power supplies, pedestals, and printers are packed separately.

# Data Sheet

The Data Sheet lists details about your particular system, and is packed with this manual. *Store this sheet in a secure location* - you may need it when calling for service or information.

# **1.3 EXTERNAL DEVICE CONNECTION**

Terminals, modems and accessory journal printers must be UL and CSA listed, and have an EIA-standard RS-232C or RS-422 interface.

# Do NOT mount the Fuel Site Controller or any peripheral equipment within or above the hazardous area (see Illustration).

Petro-Net uses RS-485 communication, requiring twisted pair wire for proper operation. Twisted pair wire is available from **Petro Vend** (p/n 12-1029). Twisted pair can also be made by twisting together TFFN, THHN or THWN wire, and then pulling it through a conduit. Twisted pair should have about ten twists per foot (the standard for RS-485 communications).

FITs must be properly grounded in order for the noise suppression circuitry to function properly. *Do NOT rely on the conduit to provide a ground!* The FIT(s) and PCT should all be grounded to a common point.

# PETRO-NET LENGTH

The MAXIMUM TOTAL length of Petro-Net at each site is 5,000 feet. This is NOT per device. This is TOTAL of all FITs, PCTs and other devices.

EXAMPLE: A site contains two FITs, a remote PCT and a junction box. Each FIT is 1,000 feet from the junction box. The remote PCT is 100 feet from the junction box. The TOTAL length of Petro-Net in this example is 2,100 feet.

# **1.4 DRILLING HOLES IN CABINETS**

DO NOT drill holes into the FIT or PCT cabinet! Besides violating the integrity of the cabinet and voiding the system warranty, drilling holes can leave metallic dust that can interfere with system circuitry.

Threaded holes are provided for mounting, and knockouts are available to connect the conduit.

# 1.5 HAZARDOUS AREA DEFINITION

See Figures 1 and 2 on the following page. A fuel dispenser is a *hazardous area* as defined in the National Electrical Code.

Do *not* mount the Fuel Island Terminal (FIT, except Model DIV.2), the Fuel Site Controller (FSC) or the indoor Pump Control Terminal (PCT) within a hazardous area.

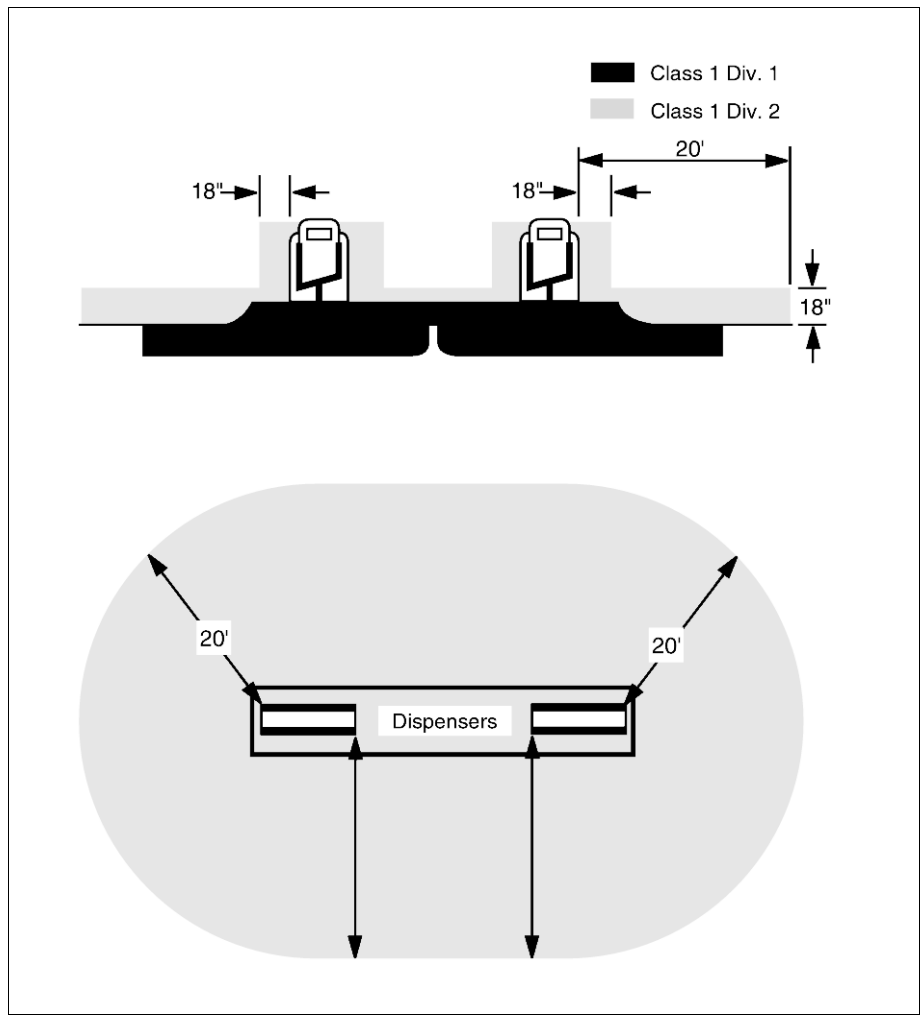

Figure 1 - Hazardous Area Definition for Gasoline/Diesel Dispensers

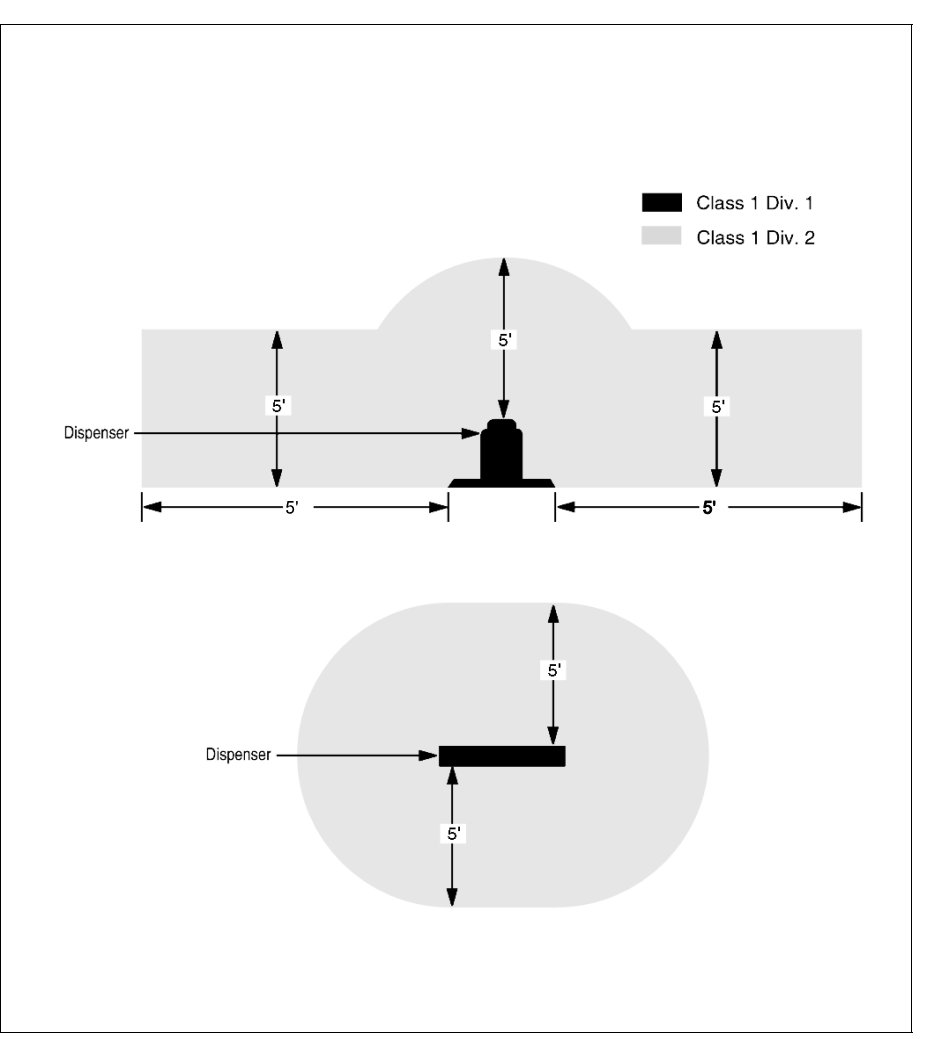

Figure 2 - Hazardous Area Definition for CNG Dispensers

Notes:

# 2.0 System Overview

# 2.1 COMPONENTS

# 2.1.1 Fuel Island Terminal (FIT)

Up to four FITs can be installed at convenient outdoor locations. Each FIT has a programmable display to greet and guide a customer through the fueling process, a keypad for customer data entry, and card or key readers to restrict access. The FIT specifications are given in the table below.

| FUEL ISLAND TERMINAL                                                                                                    |                                                                                   |  |  |  |  |
|----------------------------------------------------------------------------------------------------|-----------------------------------------------------------------------------------|--|--|--|--|
| Readers (see NOTE opposite)<br>(Each FIT can have one or two<br>readers)                                                  | Magnetic Stripe Card<br>Motorized Magnetic Stripe Card<br>Optical Card<br>ChipKey |  |  |  |  |
| Display <i>(One per FIT)</i><br>Standard<br>Optional                                                                      | 2 lines x 16 characters<br>1 line x 40 characters<br>Graphics (320 x 200 pixels)  |  |  |  |  |
| Cabinet Dimensions                                                                                                    | 15" H x 18" W x 11" D<br>(38cm H x 46cm W x 28cm D)                               |  |  |  |  |
| Pedestal Dimensions <i>(see NOTE opposite)</i>                                                                            | 48" H x 14" W x 8" D<br>(122cm H x 36cm W x 20cm D)                               |  |  |  |  |
| Power Requirements<br>Standard<br>Optional                                                                                | 120 VAC, 50/60 Hz; 200 watts<br>max.<br>240 VAC, 50/60 Hz; 200 watts<br>max.      |  |  |  |  |
| Operating Temperature Range<br>(with optional heater)<br>(heater required for receipt printer<br>and/or graphics display) | -409 F to 1229 F<br>(-409C to 509 C)                                              |  |  |  |  |

# NOTE

The DIV.2 FIT is NOT available with a motorized magcard reader, receipt printer or pedestal-mounted pump control.

# 2.1.2 Pump Control Terminal (PCT)

Up to four PCTs can be installed per system. There are two types of PCT installation

PCT board in the FIT cabinet, with pump control relays mounted in the FIT pedestal

PCT board and pump control relays in separate, indoor cabinet.

Both types of PCT installation provide easy access to the pump relays, while also reducing electrical noise.

All types of pulsers - active, passive, electronic and mechanical - are supported. Pulser activation can be by current flow or handle activation.

Pump Control Board specifications are on the next page.

| PUMP CONTROL BOARD                                       |                                                                      |  |  |  |  |
|----------------------------------------------------------|----------------------------------------------------------------------|--|--|--|--|
| Pump Control                                             | 3/4 HP, 120/240 VAC                                                  |  |  |  |  |
| Pulser Compatibility                                     | Contact / 12 VDC Electronic                                          |  |  |  |  |
| Pulser Power Supply                                      | 12 VDC; 40 milliamps max/pulser                                      |  |  |  |  |
| Pulser Rate                                              | 1:1 to 1000:1 <i>(in one pulse increments)</i>                       |  |  |  |  |
| Pulser Type                                              | Single or dual channel                                               |  |  |  |  |
| Pulser Speed<br>Mechanical Setting<br>Electronic Setting | 6,000 pulses per minute<br>100,000 pulses per minute                 |  |  |  |  |
| Pulser Duty Cycle                                        | 50%                                                                  |  |  |  |  |
| Cabinet Dimensions of Indoor PCT                         | 25" H x 16" W x 5" D<br>(64 cm H x 41 cm W x 13 cm D)                |  |  |  |  |
| Power Requirements of Indoor PCT<br>Standard<br>Optional | 120 VAC, 50/60 Hz; 100 watts max<br>240 VAC, 50/60 Hz; 100 watts max |  |  |  |  |
| Operating Temperature Range<br>Indoor PCT                | 329F to 1229F<br>(09C to 509C)                                       |  |  |  |  |

# 2.1.3 Fuel Site Controller (FSC)

The FSC *must* be installed indoors.

FITs and PCTs connect to the Petro-Net junction box. The FSC is connected to the Petro-Net junction box with Petro-Net cable, part number 20-1443. Petro-Net uses the RS-485 communications protocol. Petro-Net requires twisted pair, 18 AWG (or greater), oil and gas resistant wiring (TFFN, THHN, or THWN). The Petro-Net wiring must be installed in *rigid steel conduit* to provide weatherproofing and to minimize electrical interference.

| FUEL SITE CONTROLLER                                                        |                                                                                                    |  |  |  |
|-----------------------------------------------------------------------------|----------------------------------------------------------------------------------------------------|--|--|--|
| Cabinet Dimensions                                                          | 2" H x 10" W x 11" D<br>(5cm H x 25cm W 28cm D)                                                                                                    |  |  |  |
| Power Requirements<br>Standard<br>Optional                                  | 120 VAC, 50/60 Hz; 50 watts max.<br>240 VAC, 50/60 Hz; 50 watts max.                                                                                |  |  |  |
| Operating Temperature Range<br>(indoors only)                               | 329F to 1229F<br>(09C to 509C)                                                                                                    |  |  |  |
| Operating Temperature Range for<br>Peripheral Devices <i>(indoors only)</i> | 409F to 859F<br>(49C to 299C)                                                                                                    |  |  |  |
| Serial Communication Ports                                                  | Petro-Net <i>(RS-485)</i><br>Printer <i>(proprietary)</i><br>Terminal <i>(RS-232)</i><br>Modem <i>(RS-232)</i><br>3 Auxiliary Ports <i>(RS-232)</i> |  |  |  |
| Maximum Petro-Net Extension                                                 | 5000'<br>(1524 m)                                                                                                    |  |  |  |

With optional Universal Pump Control ("UPC") software, the FSC can authorize fueling transactions via a pump control console (such as used in a self service station).

Pumps controlled by a UPC/console do not require a PCT.

# 2.2 SITE OVERVIEW

Figures 3, 4, and 5 illustrate typical sites for the three types of pump control that can be installed for **SYSTEM2**: PCT in FIT, Indoor PCT, and an FSC/UPC software and pump control console (no PCT). If power is run with pulser wires, THE PULSER WIRES MUST BE SHIELDED. If non-shielded pulser wire is used, it must be run in its own metallic conduit.

# 2.2.1 PCTs in FIT

Figure 3 shows a site where the PCT board, and associated pump relays, are housed in the FIT enclosure and pedestal. The FIT can be no further than 5,000 feet from the Fuel Site Controller. *The FIT and FSC should be powered from the same circuit breaker*.

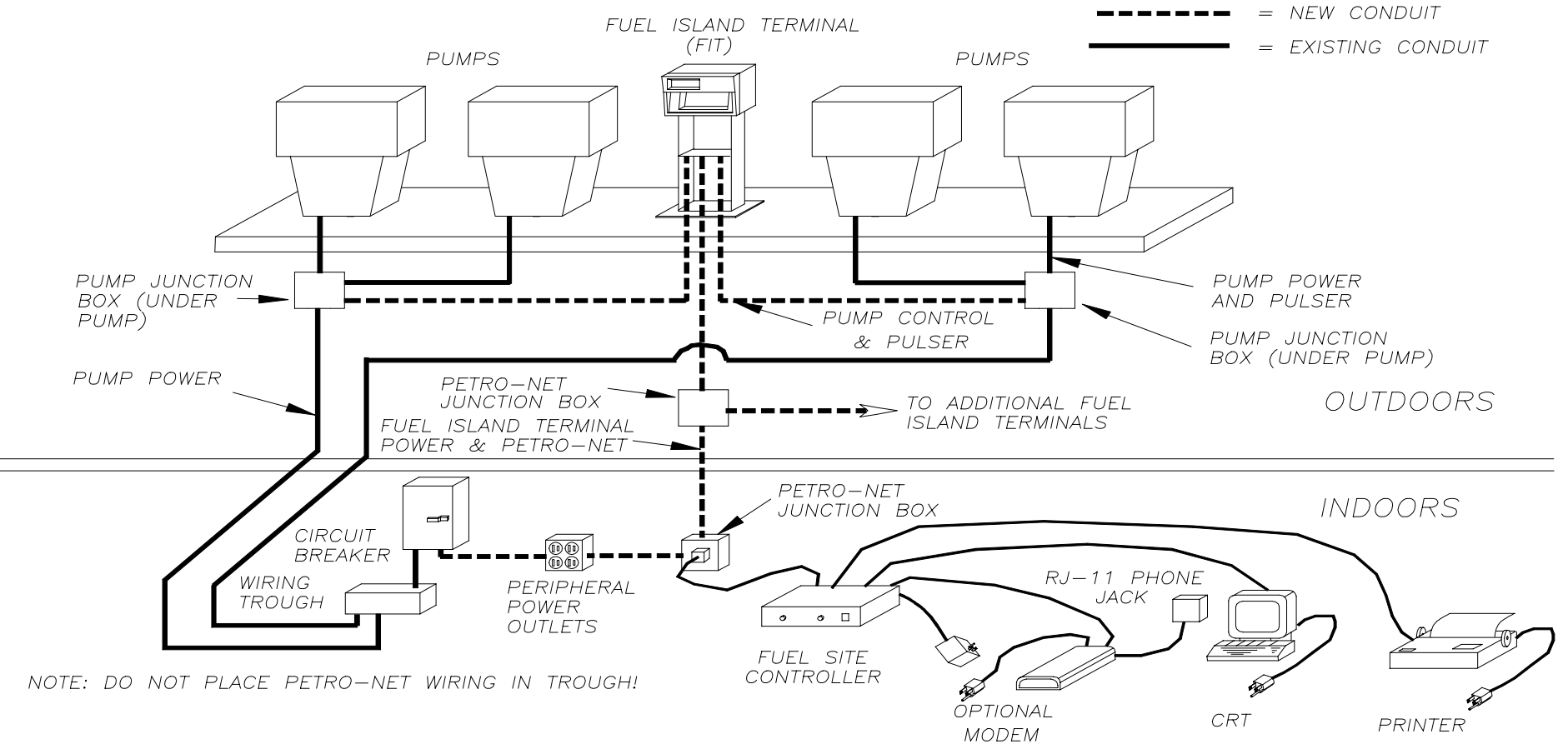

Figure 3 - TYPICAL INSTALLATION WITH PCT IN FIT

# 2.2.2 Indoor PCT (REQUIRED for DIV.2 FITs)

Figure 4 shows an installation with PCTs and their associated pump relays in a separate, indoor cabinet. Note that if power is run with pulser wires, THE PULSER WIRES MUST BE SHIELDED. If nonshielded pulser wire is used, it must be run in its own metallic conduit. The Petro-Net wiring CANNOT be in the same wiring trough as the power supply wiring. As with the site where the PCT and FIT are in a common enclosure, the FIT and the FSC should be powered from the same circuit breaker.

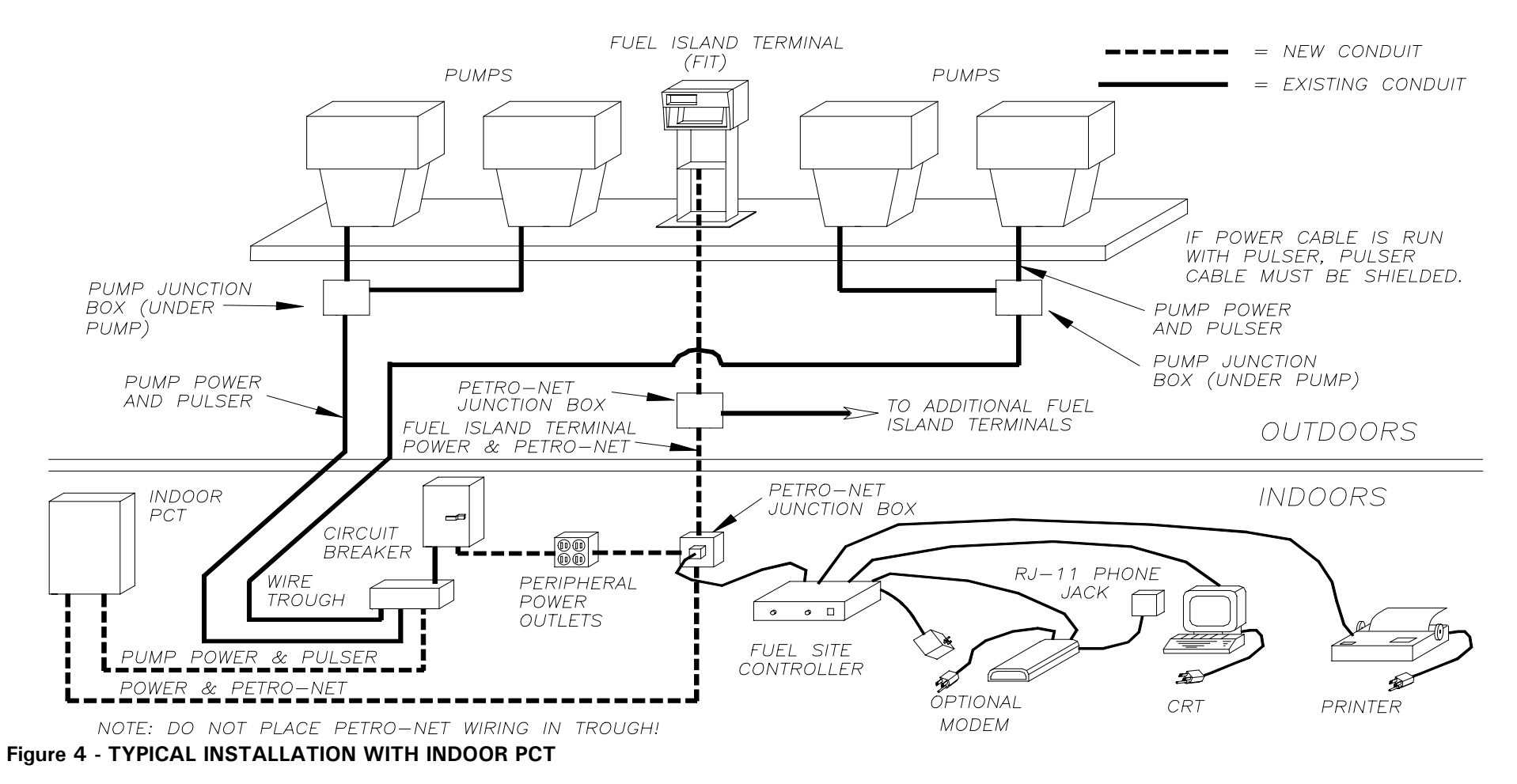

# 2.2.3 FSC Using Optional Universal Pump Control Software

Figure 5 shows an installation with a pump console driven by Petro Vend UPC pump control software. With this software, the FSC can authorize fueling transactions via a pump control console (such as used in a self service station). Pumps controlled by the FSC/UPC and a console do not require a PCT.

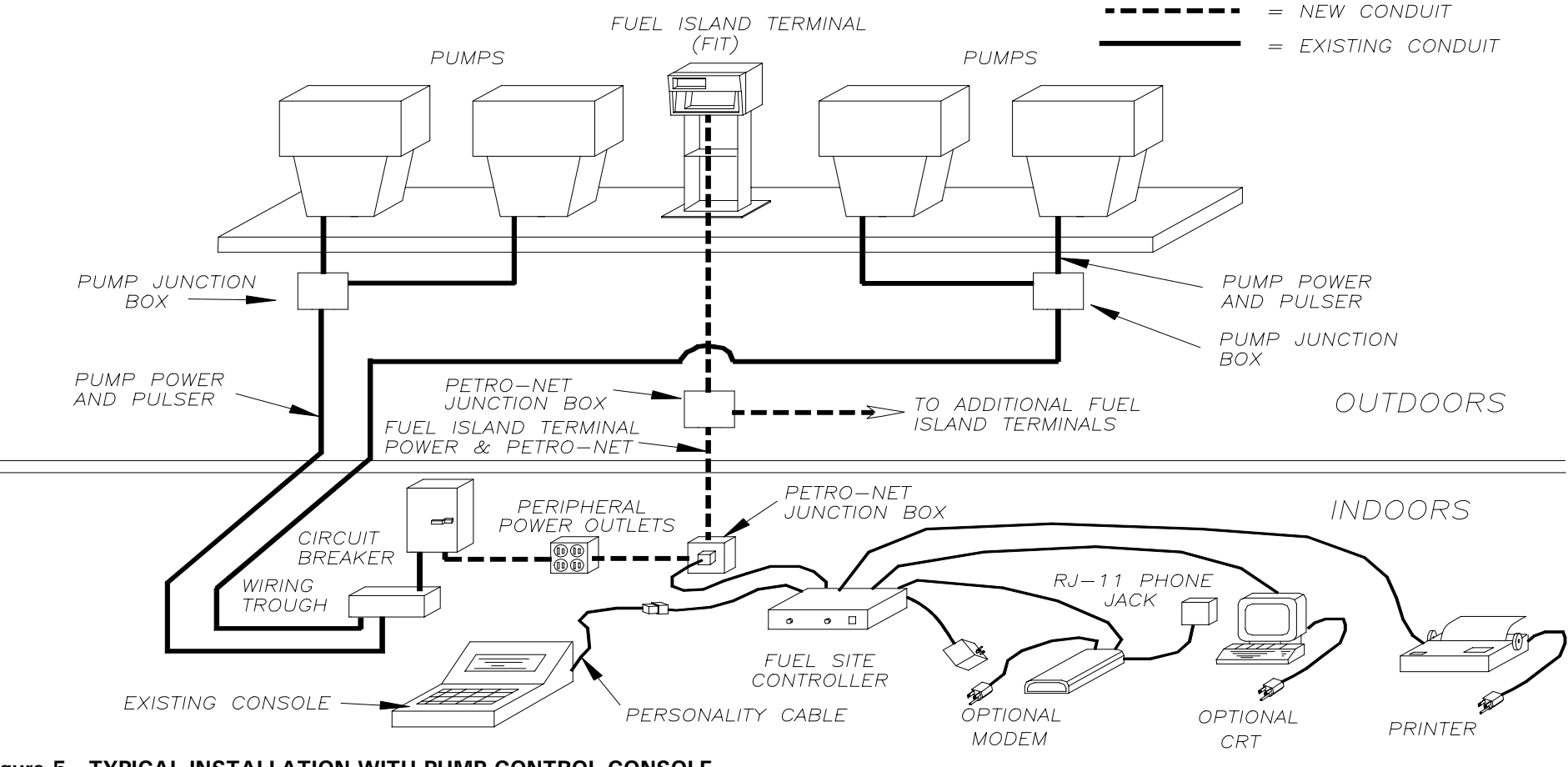

Figure 5 - TYPICAL INSTALLATION WITH PUMP CONTROL CONSOLE

Notes:

# **3.0 Installation Procedure**

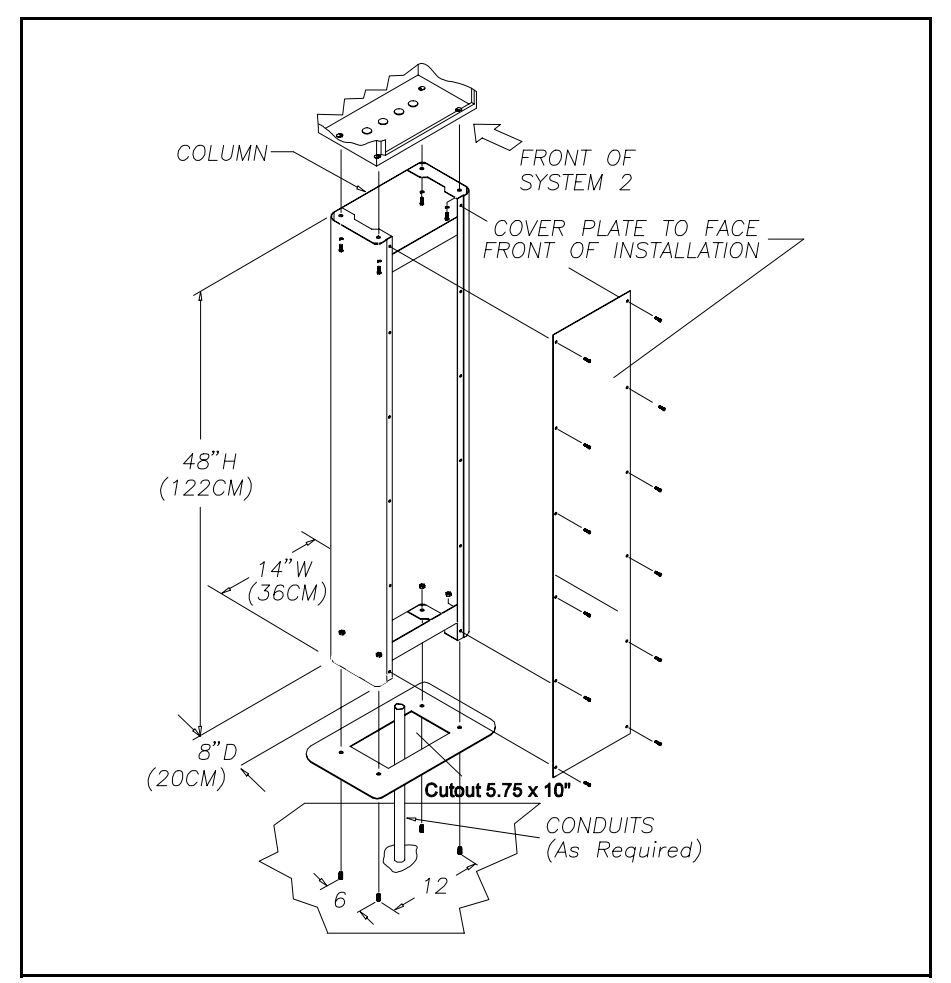

Figure 6 - FIT PEDESTAL INSTALLATION

# 3.1 FIT INSTALLATION

Up to four FITs can be connected to one Fuel Site Controller (FSC).

A typical pedestal is shown in Figure 6. There are two types of FIT pedestal. One type has mounts for internal pump relay boards, and is meant for outdoor PCTs. The other type does *not* have mounts, and is used when the relay boards are installed in an indoor PCT cabinet.

Select a location at or near a fuel island for each FIT. Shield the FIT cabinet from direct sunlight, particularly in warmer climates.

To meet requirements, standard (non-DIV.2) FITs must be installed:

Min. 18" (46 cm) from the nearest *conventional* pump/dispenser. Min. 24" (61 cm) from the nearest *overhead* pump/ dispenser.

DIV.2 FITs CAN be installed within the Division 2 area.

Anchor each FIT pedestal to the concrete with 3/8" (1 cm) bolts (*not* provided). Be sure the *front* of the pedestal (the side with the relay board access cover) faces toward the user.

Mount each FIT cabinet, display side forward, onto its pedestal with the hardware provided. If the relay boards are being installed indoors, install the cover plate onto the front of the pedestal. If relay boards are going into the pedestal, continue with Section 3.1.1.

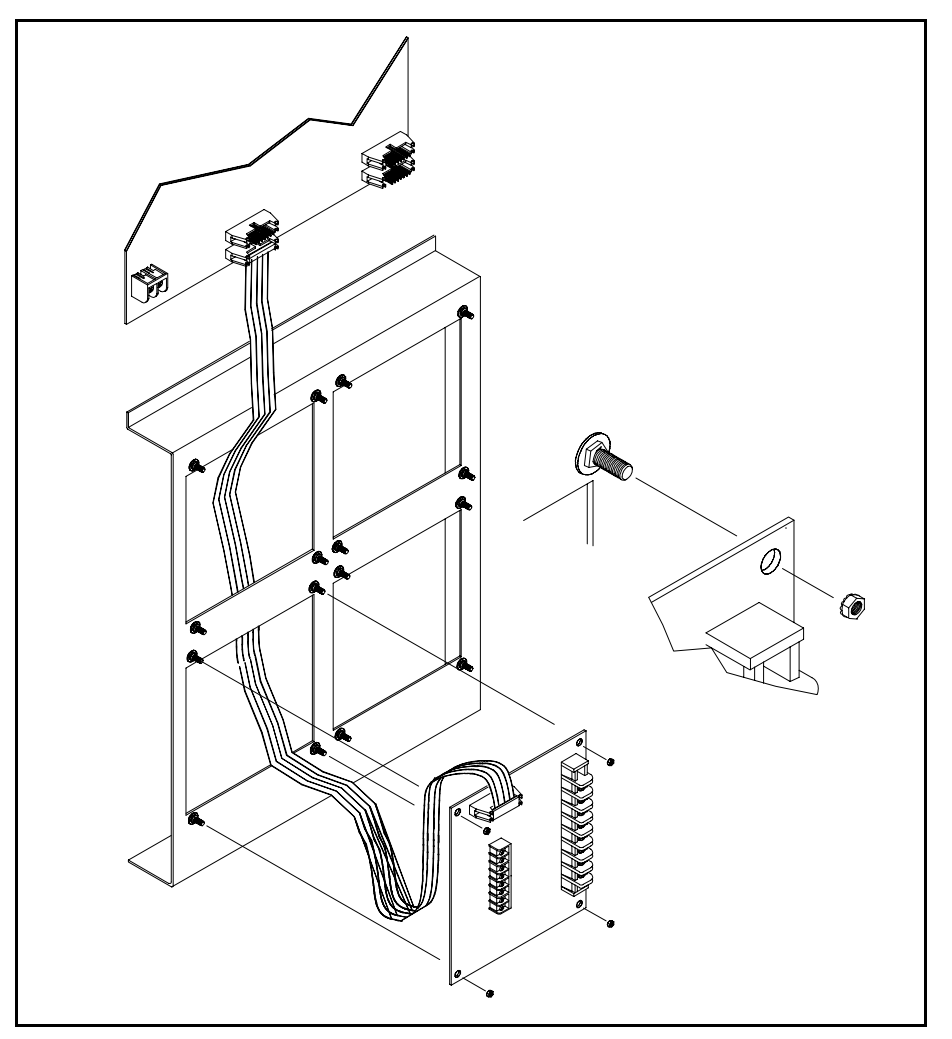

Figure 7 - RELAY BOARD INSTALLATION

# 3.1.1 Installing Relay Boards in the FIT Pedestal (NOT Available with DIV.2 FITs)

This section is for *outdoor* PCT installations only. Systems with DIV.2 FITs must have *indoor* PCTs.

### IMPORTANT

Install the bottom relay boards *first* for proper ribbon cable placement.

Pump relay boards, with 14-wire ribbon cables, are packaged separately from the pedestals. After mounting the FIT to its pedestal, install the pump relay board(s) into the pedestal as follows:

- 1. Starting with the bottom boards, place the boards on the mounting studs and secure with the four nuts provided (see Figure 7).
- 2. Install standard knockout bushings in the FIT cabinet(s) to protect the ribbon cables. Attach one end of the ribbon cables to the J1 connector on the relay board.
- 3. USE TABLE, attach the other end of the ribbon cable to the appropriate J1 to J4 connectors on the PCT board.

| RELAY BOARD CABLE CONNECTIONS |                                  |                     |  |  |  |  |
|-------------------------------|----------------------------------|---------------------|--|--|--|--|
| Pumps                         | Mounting Position in<br>Pedestal | PCT Board Connector |  |  |  |  |
| 1 & 2                         | Bottom Left                      | J1                  |  |  |  |  |
| 3 & 4                         | Top Left                         | J2                  |  |  |  |  |
| 5 & 6                         | Bottom Right                     | J3                  |  |  |  |  |
| 7 & 8                         | Top Right                        | J4                  |  |  |  |  |

# 3.1.2 Receipt Printer Installation (NOT available with DIV.2 FITs)

See Figure 8 on the following page. The optional receipt printer is attached inside the FIT cabinet with two quick release hinges. To install the printer, do the following:

- 1. Remove the half of the hinges that are not attached to the printer chassis by squeezing the hinge clips.
- Place the top hinge on the two studs in the FIT enclosure and secure with the two supplied #8-32 keps nuts. Tighten the nuts to 4 18 inch-pounds.
- 3. Place the bottom hinge on the studs in the enclosure, and attach it with the two remaining keps nuts. DO NOT completely tighten these nuts.
- 4. With the paper roll at the bottom, squeeze the bottom hinge clips on the printer, and place it on the bottom hinges. Swing the printer upward, squeeze the top hinge clips together, and push the printer onto the top hinges in the FIT.
- 5. Tighten the two bottom keps nuts to 4 18 inch-pounds. Test the hinge alignment by removing the assembly: press the hinge clips together, remove the printer, then put it back onto the hinges to see if everything slides easily.

- 6. Attach the 10-pin ribbon cables between the J2 connector on the PV267 printer board and the J8 connector on the PV269 FIT board.
- 7. The receipt guides and cutter retainer mount to the door pocket. Remove and discard the blank adaptor plate from the pocket. Mount the guides to the new slotted adaptor plate as shown.
- **NOTE:** When the door is open, the receipt guides appear close together. The guides and cutter retainer are self-aligning, however, and DO NOT need adjustment.

# 3.1.3 FIT Graphics Display Contrast

If you are having trouble reading the characters on the FIT graphics display, adjust potentiometer R5, located inside the FIT on the Display PC board. This PC board is mounted on the inside of the FIT door. The potentiometer is a small, square component in the upper-right area of the PC board.

The potentiometer is single-turn. Use a small screwdriver to either INCREASE contrast (turn clockwise) or DECREASE contrast (turn counterclockwise).

A "normal" contrast setting is obtained when R5 is centered.

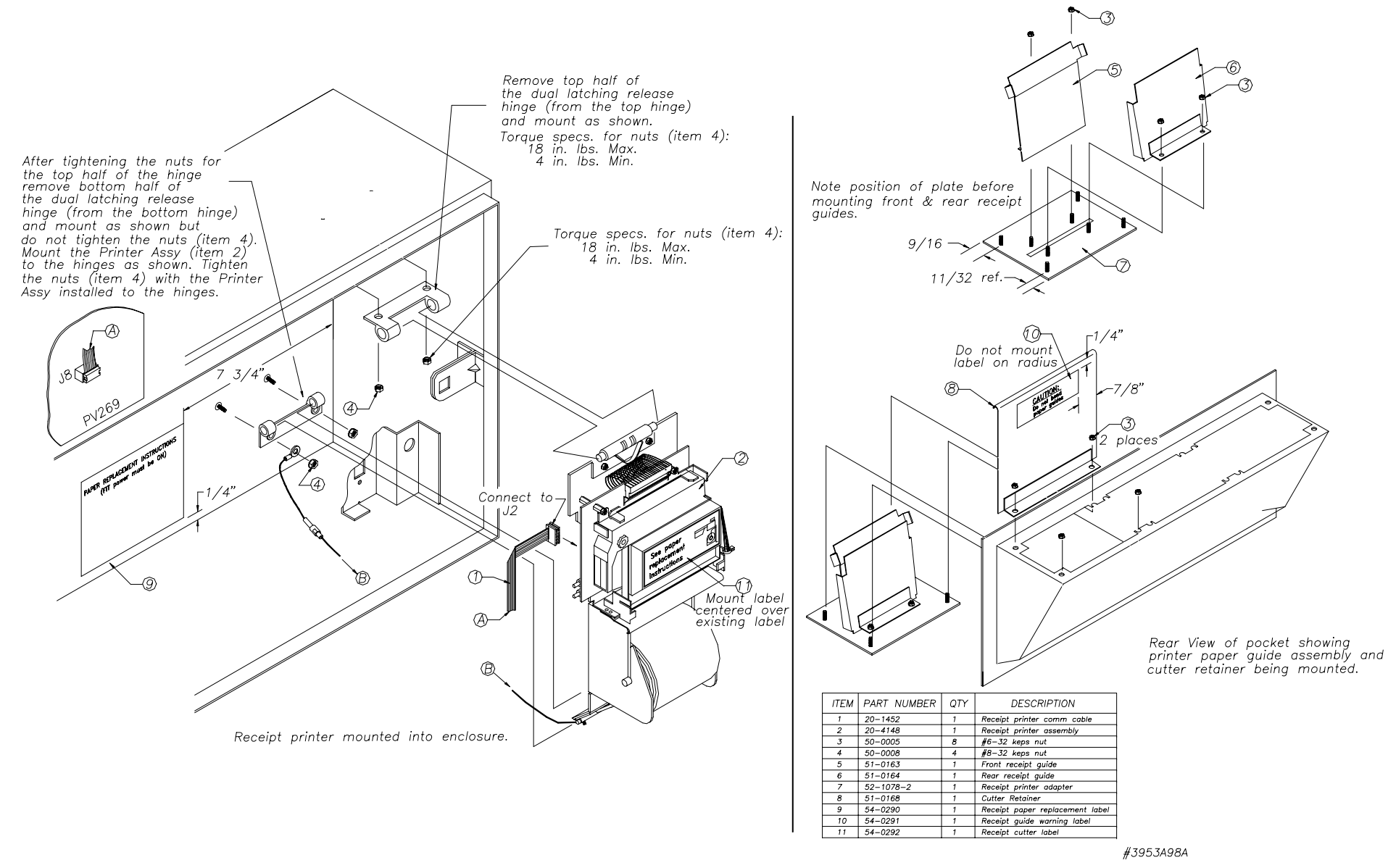

Figure 8 - Receipt Printer Installation (not available with DIV.2 FITs)

# 3.2 INDOOR PCT CABINET INSTALLATION

The indoor PCT cabinet is optional with NON-DIV.2 FIT systems. It is REQUIRED for DIV.2 systems.

The indoor cabinet is often used when all existing pump wiring is indoors. Install the PCT cabinet using the four wall-mounting tabs provided. *The PCT cabinet must be installed indoors*.

To install relay boards into a PCT cabinet, follow the instructions for board mounting and cable connections, earlier in this manual.

# 3.3 CONDUIT INSTALLATION

# 3.3.1 Pump Control Conduit

When the pump relay boards are mounted inside a FIT pedestal, install rigid steel conduit(s) from the island junction box to the FIT. If there is *no* island junction box, install individual conduit from each pump junction box.

The line voltage pump control wires and the low voltage shielded pulser wires will be pulled through these conduits.

When the relay boards are mounted in an indoor PCT cabinet, install rigid steel conduit(s) from the island junction box to the PCT. If there is *no* island junction box, install individual conduit from each pump junction box.

With optional Universal Pump Control (UPC) software, the FSC can authorize fueling transactions via a pump control console (such as used in a self service station). Pumps controlled by the FSC/UPC and a console do not require a PCT.

# IMPORTANT

Figures 3, 4, and 5 show the conduit runs for typical installations. For retrofit installations, new and existing conduit are distinguished.

# 3.3.2 FIT Power/Petro-Net Conduit

Install the Petro-Net junction box within three feet of the FSC. Install rigid steel conduit(s) from the FIT(s) to the Petro-Net junction box; there will be five conductors going through this conduit: three 14 AWG power wires, and two 18 AWG Petro-Net wires (as a twisted pair).

When installing more than one FIT, connect the conduit and wiring in a daisy chain fashion (from one terminal to the next) or in a "Y" fashion (where all terminals connect back to one common point).

Only FIT power and Petro-Net wires can be in this conduit!

# 3.3.3 Indoor PCT Power Conduit

If indoor PCTs are used, install rigid steel conduit(s) from the indoor PCT(s) to the Petro-Net junction box, located within three feet of the FSC. When installing more than one PCT, connect the conduit and wiring in a daisy chain fashion (from one terminal to the next) or in a "Y" fashion (where all terminals connect back to one common point).

# *Only PCT power and Petro-Net wires can be in this conduit!*

# 3.3.4 FSC Power Conduit

Install rigid steel conduit from the Petro-Net junction box directly to the circuit breaker panel. Do *not* run this conduit through the wiring trough. An outlet box should be installed with this conduit run to power the FSC and all peripheral equipment (terminal, printer, modem, etc.) from one circuit.

# 4.0 Wiring

# 4.1 FIT & PCT POWER WIRING

For each FIT, pull three #14 AWG power and ground wires through conduit from the circuit breaker panel. For optional indoor PCTs, run three #14 AWG power and ground wires from the circuit breaker panel. See Figure 9.

If pulser wiring is run in the same conduit as the pump power wiring, the pulser cable must be shielded. When planning an installation, remember that the total length of Petro-Net wiring within an installation cannot exceed 5,000 feet.

Shielded pulser cable is available from Petro Vend: 2-conductor cable is part number **12-1025**, 4-conductor cable is part number **12-1026**.

# 4.2 PETRO-NET WIRING

Petro-Net uses RS-485 protocol, which requires twisted-pair cable to operate properly. Each twisted pair conductor must be 18 AWG or greater. *Oil/gas resistant TFFN, THHN, or THWN wire must be used.* 

Twisted-pair is available from Petro-Vend: Order part number **12-1029**. To *make* twisted pair, twist together two wires of the required gauge and type to make a pair with approximately ten twists per foot (the RS-485 standard).

Run the twisted-pair through conduit from the Petro-Net junction box to either the FIT or the indoor PCT cabinet; see figure opposite. *DO NOT run Petro-Net wiring in the same trough as pump power wiring!* 

On the junction box cover, connect the twisted pair wires to pins #1 (left) and #2 (right) of the junction box cover (pins 3 and 4 remain unconnected).

Screw the cover to the junction box. Connect the other end of the twisted-pair to the Petro-Net terminals in the FIT(s) and, if applicable, the indoor PCT(s). Be sure that the left terminal of each device is *not* crossed to the right terminal of another device.

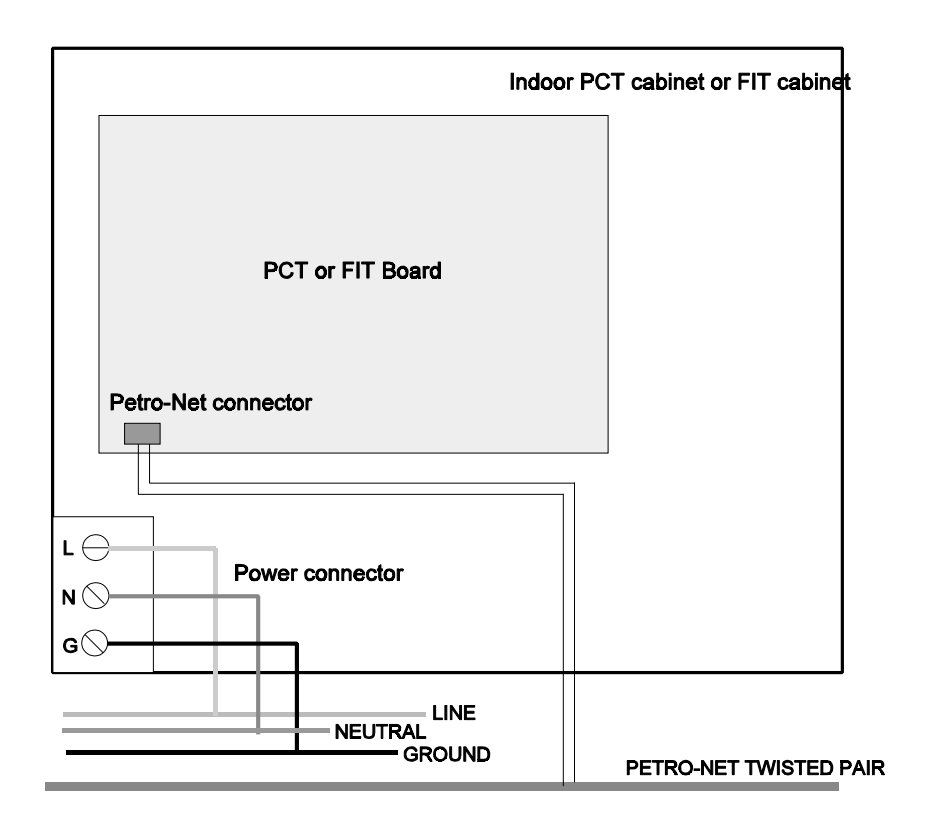

Figure 9 - FIT OR INDOOR PCT WIRING

# 4.3 SYSTEM POWER WIRES

Connect the FIT(s), FSC, and (optional) indoor PCT to the same electrical supply. Connect the line voltage supply wires and the ground wire from a dedicated circuit breaker to the power input terminal block in each FIT and, if applicable, each indoor PCT.

All ground wires must originate at the service panel.

# WARNING!

The ground wire in the FIT(s) must be properly installed for the operation of the noise suppression circuitry. Do not rely on the conduit to provide the ground.

# 4.4 PUMP CONTROL WIRING

Refer to Figures 10, 11, and 12 (on the following pages) to determine the number of line voltage control wires needed for each pump. Each relay board controls one or two pumps.

# SYSTEM2

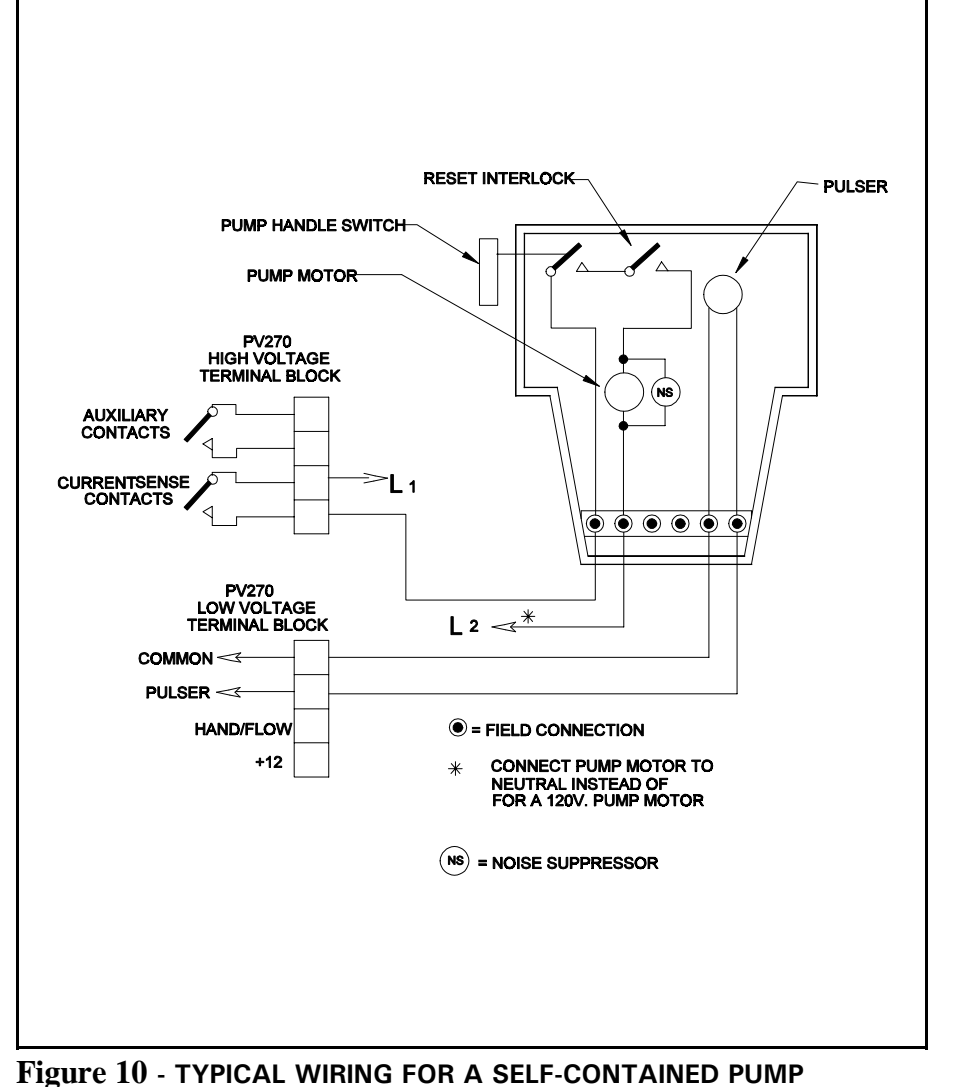

(WITHOUT POWER RESET)

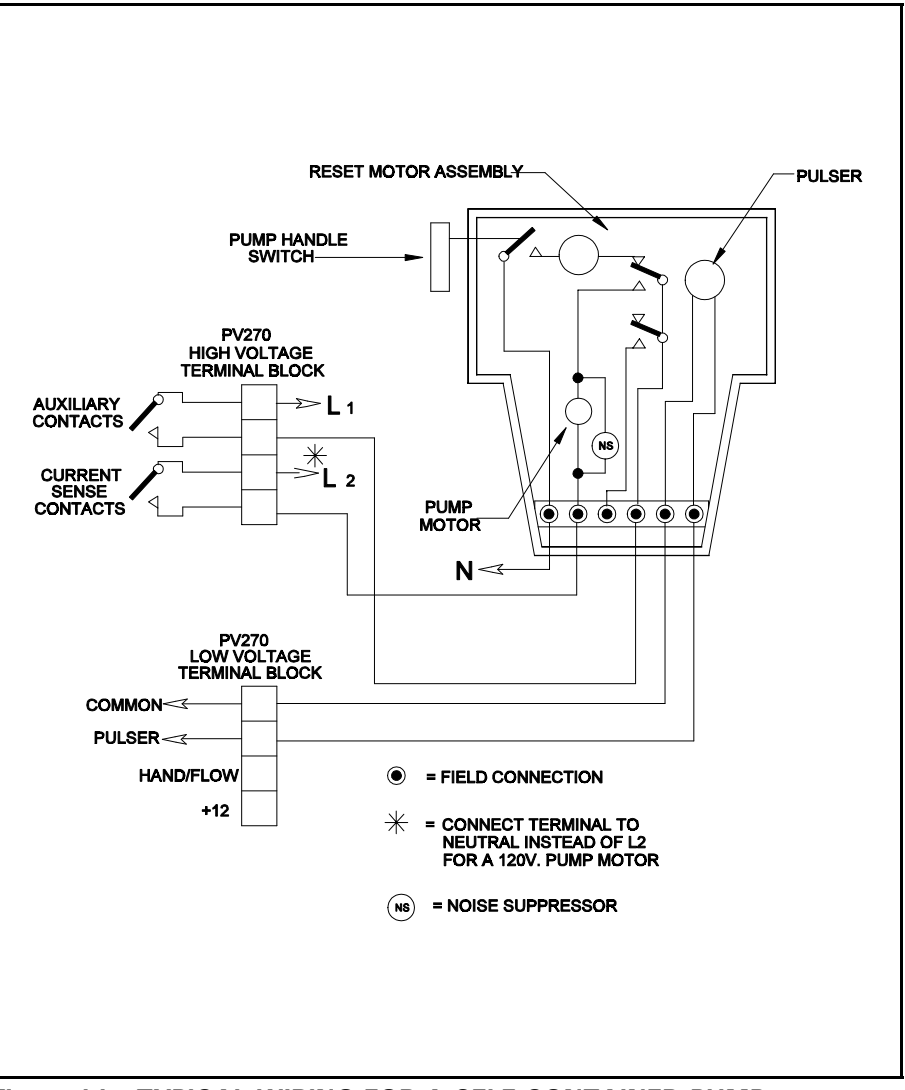

Figure 11 - TYPICAL WIRING FOR A SELF-CONTAINED PUMP (*WITH* POWER RESET)

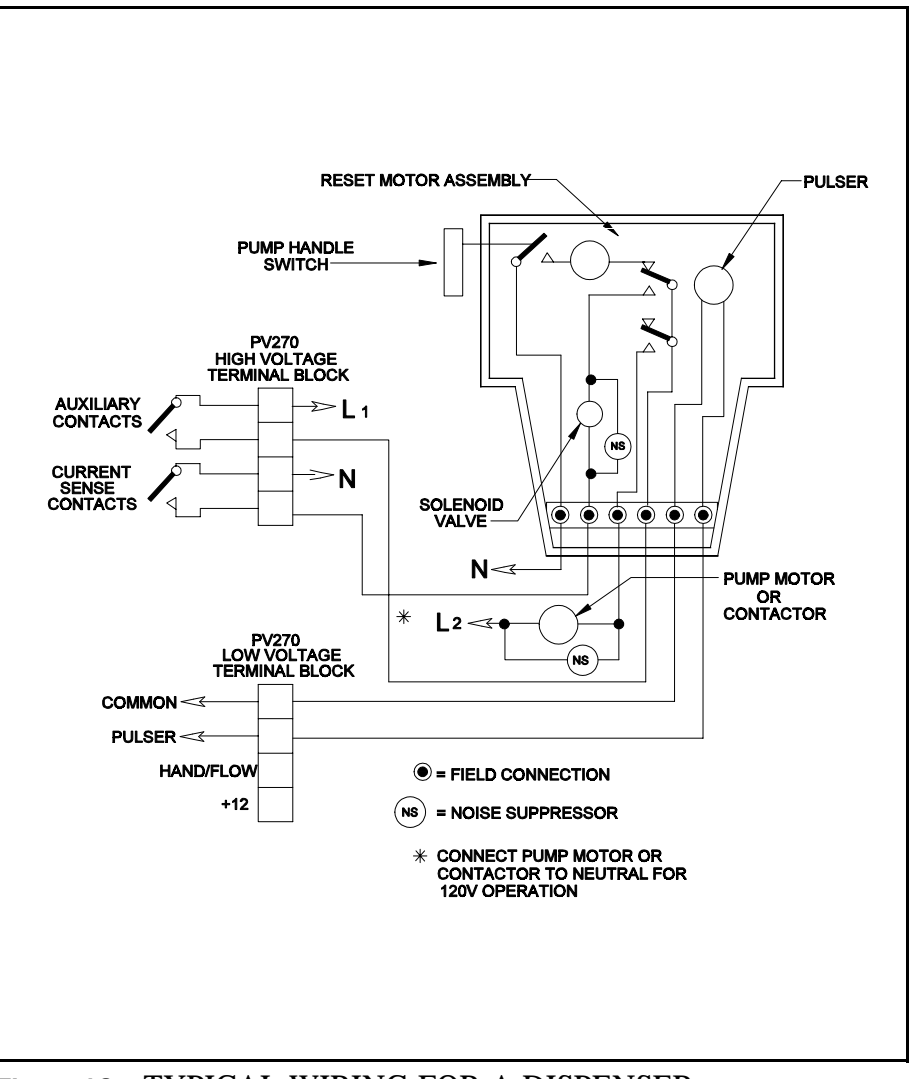

Figure 12 - TYPICAL WIRING FOR A DISPENSER (WITH POWER RESET)

# **Pump Wiring Procedure**

Refer to Figures 10, 11 and 12 while wiring the pumps. Connect the pump motor control wires to the *high voltage* side of the pump relay board. The current sensing contacts are used to signal to the PCT that the connected pump is running.

The current sensor activates when there is a current flow of 100 mA or more. The reset motor should *not* be wired through these contacts because pulses may be counted during the reset cycle if the pulser turns during reset.

Auxiliary contacts are used for the reset motor or to break both hot wires for a 240 volt pump motor. Both sets of contacts are rated for 3/4 HP, 120/240 VAC.

The PCT can monitor a spare set of dry contacts in the pump handle switch, instead of using the current sensor, to signal that the pump is running. This requires extra wires and is normally used only when currents are less than 100 mA.

# 115 Volt Pump Handle Interface (PV Part No. 20-4210)

This interface is used with pumps or dispensers having a 115-volt "pump-in-use" line, and no other method of sensing current, and no spare pump handle switch. This type of pump or dispenser is commonly found in self-service environments. *Each pump must have an interface module*. If you are using the Pump Handle Interface, connect the wiring from the interface module to the PV-270 board Low Voltage Terminal Block for either or both pumps as follows:

| Interface Module Wire | Connect to:                          |
|-----------------------|--------------------------------------|
| BLACK                 | COMMON on PV270                      |
| RED                   | +12 on PV270                         |
| YELLOW                | HAND/FLOW on PV270                   |
| WHITE                 | AC common                            |
| BROWN                 | "PUMP IN USE" from pump or dispenser |

Make all connections in accordance with the NEC. Place interface modules inside cabinet.

Noise suppressors are packaged with your system. These devices prevent electrical noise from solenoid valves and contactors from causing erratic system operation. The suppressors should be installed as close to the source of noise as possible. One suppressor is supplied for each hose position. Additional suppressors can be ordered from Petro Vend.

The system can detect a busy pump either by sensing current flow or by pump handle activation; the method of detection is set by a DIP switch on the PCT board; see Section 5.2.1 to set this switch.

# IMPORTANT

You can *not* have both current flow and pump handle activation on the same relay board.

# 4.5 PULSER CONTROL WIRING

Refer to Figure 13 to determine the number of low voltage wires that will be needed for each pump. The type of pulser is set by a DIP switch on the PCT board (Section 5.2.1).

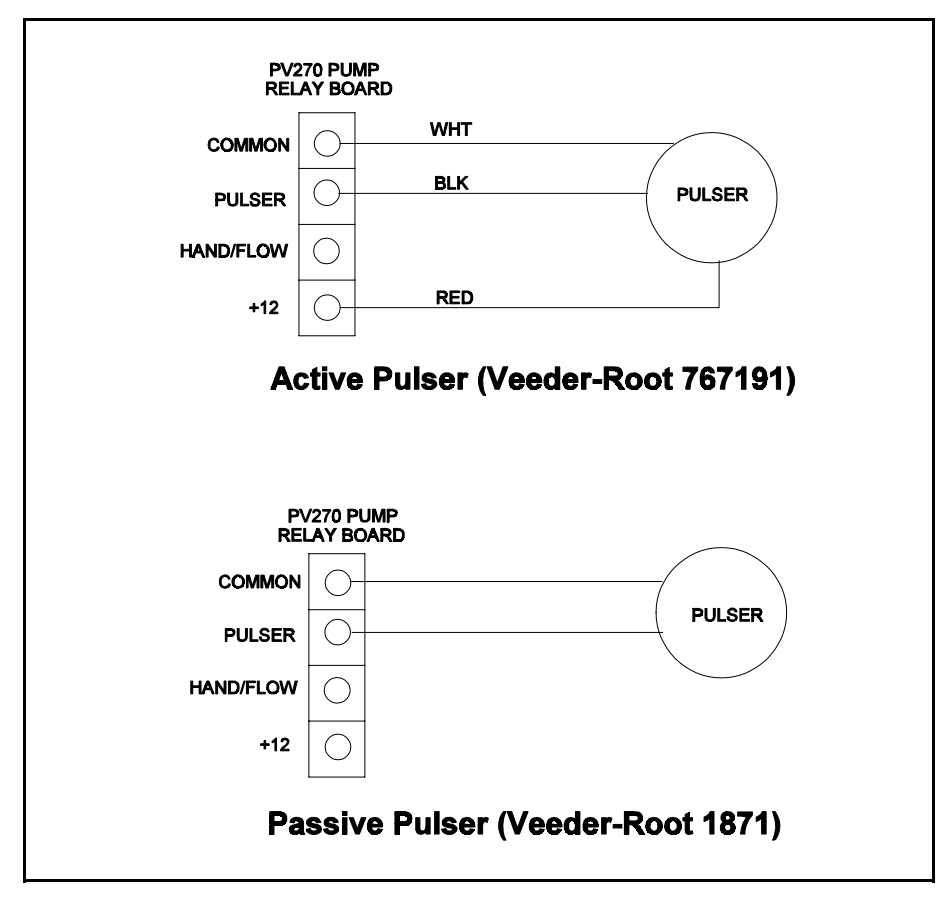

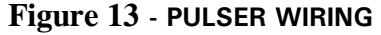

# 4.5.1 Pulser Cable Preparation

You CANNOT connect an active and passive pulser at the same time.

IF PULSER WIRING IS RUN IN THE SAME CONDUIT AS THE PUMP POWER WIRING, THE PULSER CABLE *MUST BE* 

# SHIELDED!

# WARNING!

Low-voltage pulser wires must be UL style #2567 shielded cable, which is gas and oil resistant. This cable is also 100% shielded for noise immunity. It is available from Petro Vend with either two conductors (part# 12-1025) or four conductors (part# 12-1026). Use of another cable will void your warranty and may cause erratic readings.

Since shielded cable is *not* vapor-tight, the cable jacket must be stripped back. Strip the jacket to allow approximately three inches of non-jacketed cable to extend past each sealoff. Take care *not* to damage the shield wire!

The stripped cable section must be within the sealoff area.

Refer to Figure 14 to connect pump control and pulser wires for a SINGLE-channel pulser.

The pulser shield wire should be cut off and insulated in the pump junction box.

# WARNING!

Connecting line voltage to low voltage terminals will cause permanent damage to the unit!

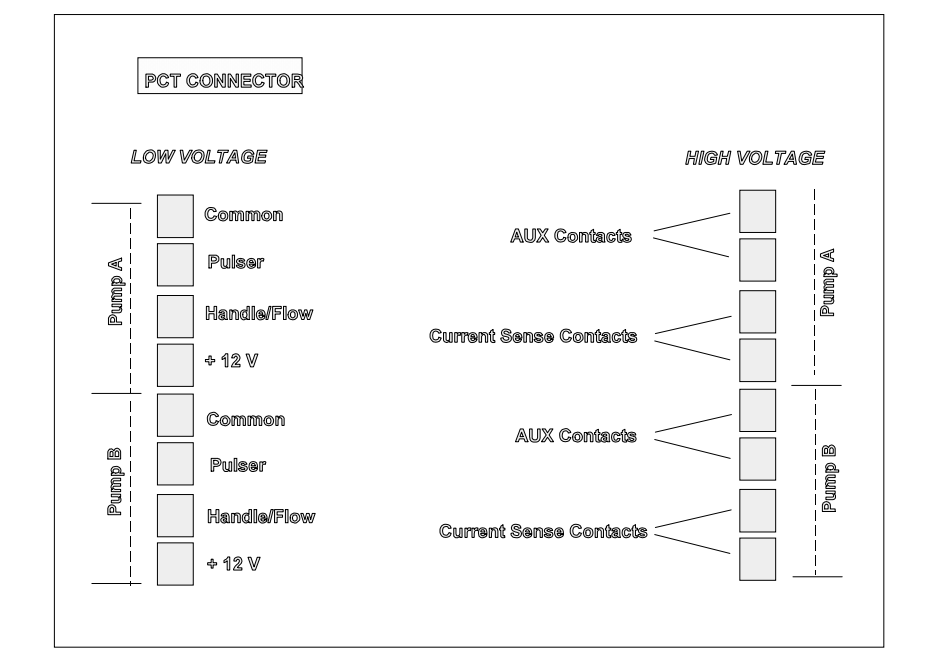

Figure 14 - PULSER RELAY BOARD

# WARNING!

Connecting line voltage to low voltage terminals will cause permanent damage to the unit!

# 4.6 FLOW SWITCHES (OPTIONAL)

When pump activation is monitored by *current*, a flow switch can be connected. The flow switch connects between the "common" terminal and the "hndl/flow" terminal (Figure 16).

The flow switch is installed in the line to the pump nozzle. When the pump is dispensing fuel, the switch closes and tells the PCT that the pulses should be received. If pulses stop, and do not resume within a certain amount of time, the transaction is terminated.

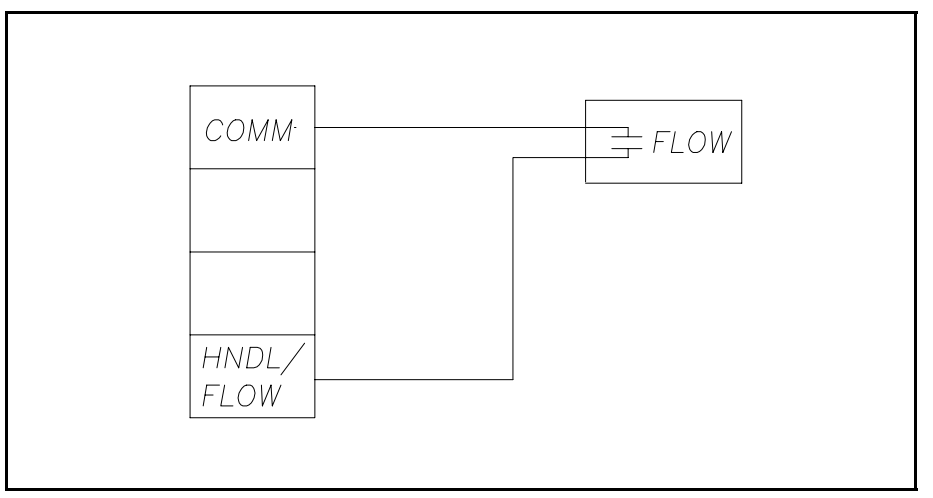

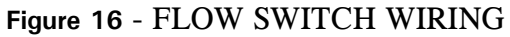

# 4.7 INTER-COMPONENT WIRING

### 4.7.1 FSC-to-FIT (or Indoor PCT)

To connect the FSC to the FIT(s) or indoor PCT(s), plug the Petro-Net DIN connector into the PETRO NET socket on the FSC (see Figure 17). The other end of the cable goes to the Petro-Net junction box.

| PRINTER | MODEM      | AUX1       | AUX2       | AUX3       | TERMINAL   | PETRO<br>NET | POWER  |
|---------|------------|------------|------------|------------|------------|--------------|--------|
|         | $\bigcirc$ | $\bigcirc$ | $\bigcirc$ | $\bigcirc$ | $\bigcirc$ | $\bigcirc$   | 18 VAC |

Figure 17 - FSC Rear Panel

### 4.7.2 Connecting Peripheral Devices to the FSC

### **Terminals/PCs**

A local ASCII terminal (or PC) connects to the TERMINAL socket on the FSC. To communicate with **SYSTEM2** using a PC, the PC must run terminal emulation software (see your *System2 Operator's Guide*).

### **Journal Printer**

Attach your journal printer to the PRINTER socket on a standard (nonnetwork) FSC; for a networked FSC (with network software), connect the printer to AUX1. Only a **Petro Vend** printer can be used with

### SYSTEM2.

### Modems

To communicate with the FSC remotely via standard telephone lines, you will need a pair of modems. To connect the local modem to the FSC, plug one end of the modem cable into the FSC MODEM socket; connect the other end of the cable to the modem. Be sure to configure the modem for the same baud rate as used by **SYSTEM2**.

### **Bank Card Retrofits**

Optional hardware and software is available to let **SYSTEM2** accept bank cards such as VISA and MasterCard. To communicate with the bank computer (for transaction approval, data downloads, etc.), the FSC connects to a network interface device (a type of modem), which is connected to a telephone line. For these types of installations, connect the interface device to the AUX3 socket on the FSC.

### **4.8 TRANSFORMER VOLTAGES**

If needed, use a voltmeter across the following points of your system FIT and PCT to check voltages. The System2 plug-in power supply for the FSC should produce 18VAC.

| FIT/PCT                  |                 |                |  |  |  |  |
|--------------------------|-----------------|----------------|--|--|--|--|
| Test across wire colors: | Circuit         | Proper Voltage |  |  |  |  |
| BROWN-BROWN              | Petro-Net       | 8.0 VAC        |  |  |  |  |
| ORANGE-ORANGE            | Receipt printer | 18.2 VAC       |  |  |  |  |
| RED-RED                  | System logic    | 18.2 VAC       |  |  |  |  |
| YELLOW-YELLOW            | PCT/Pulser      | 18.3 VAC       |  |  |  |  |

Notes:

# 5.0 System Setup

# 5.1 FIT CONFIGURATION

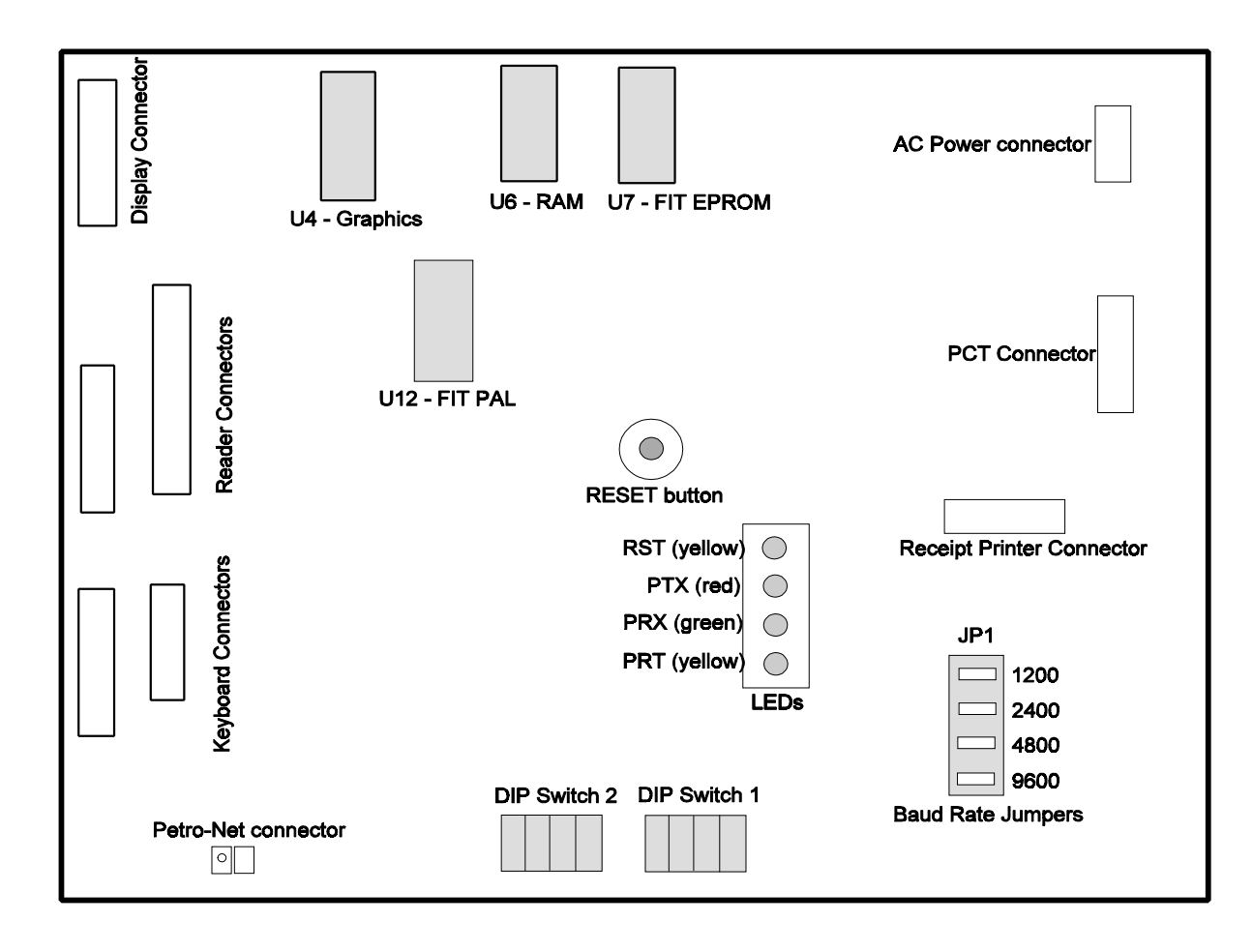

Figure 18 - FIT PC BOARD OVERVIEW (PV269)

# 5.1.1 FIT DIP Switches

Refer to Figure 18 on the previous page for switch location.

Switch #1 is a 4-position DIP switch. The first position of this switch is OPEN for normal operation, or CLOSED to enable test mode (contact Petro Vend for instructions on using this mode).

The remaining three positions do the following:

| SWITCH #1 - DISPLAY TYPE |             |             |             |
|--------------------------|-------------|-------------|-------------|
| Disalari                 | Status      |             |             |
| Display                  | Position #2 | Position #3 | Position #4 |
| 1 x 40                   | OPEN        | OPEN        | CLOSED      |
| 2 x 16                   | OPEN        | CLOSED      | CLOSED      |
| Epson Graphics           | CLOSED      | CLOSED      | CLOSED      |
| Stanley Graphics         | OPEN        | OPEN        | OPEN        |

Switch #2 is a 4-position DIP switch. Position 1 determines which tracks on a magnetic card are read by the FIT reader (OPEN is default setting):

| POSITION | 1 | OPEN:   |
|----------|---|---------|
| POSITION | 1 | CLOSED: |

Only Track 2 data is read. Both Tracks 1 and 2 are read. Positions 2 and 3 in Switch #2 determine the FIT address; note that each FIT must have a unique address:

| SWITCH #2/POSITIONS 2, 3 - FIT ADDRESS |             |             |
|----------------------------------------|-------------|-------------|
|                                        |             |             |
| FII                                    | Position #2 | Position #3 |
| 1                                      | OPEN        | OPEN        |
| 2                                      | OPEN        | CLOSED      |
| 3                                      | CLOSED      | OPEN        |
| 4                                      | CLOSED      | CLOSED      |

The fourth position of Switch #2 either allows or prohibits a user to reenter their card number on the keyboard after three bad card reads (CLOSED is default setting):

**POSITION 4 OPEN:** Allow user to re-enter card number on keyboard. **POSITION 4 CLOSED:** Prohibit user from re-entering card number.

# 5.1.2 FIT Board LEDs

The table below identifies the LEDs on the FIT board:

| PV269 FIT BOARDS LEDS |        |                            |
|-----------------------|--------|----------------------------|
| Label                 | Color  | Function                   |
| CR2                   | Yellow | Reset                      |
| CR3                   | Red    | RS-485 Petro-Net Transmit  |
| CR4                   | Green  | RS-485 Petro-Net Receive   |
| CR5                   | Yellow | RS-485 Petro-Net TX Enable |

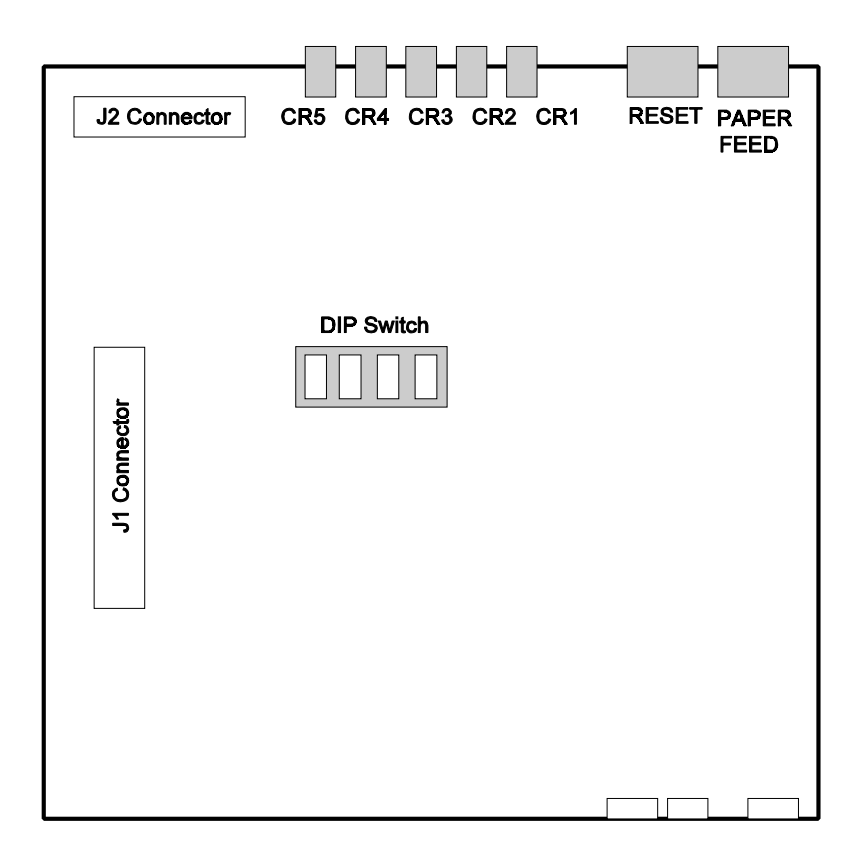

Figure 19 - RECEIPT PRINTER BOARD (PV267)

See Figure 19. Position #1 of the four-position DIP switch determines the printer format. The table opposite shows possible format settings. Positions 2, 3 and 4 are currently *not* used - leave them "OPEN".

| PV267 RECEIPT PRINTER BOARD SWITCH |        |                 |  |
|------------------------------------|--------|-----------------|--|
| Position Status Function           |        |                 |  |
| 1                                  | OPEN   | USA format      |  |
|                                    | CLOSED | UK format       |  |
| 2                                  | OPEN   | <i>not</i> used |  |
| 3                                  | OPEN   | <i>not</i> used |  |
| 4                                  | OPEN   | not used        |  |

**NOTE:** The USA format uses the dollar sign ("") to indicate product prices and totals. The UK format uses the pound/sterling sign ("") for these values.

# **Printer Switches**

The paper FEED/CUT switch has two functions. When you press and hold the switch, paper is advanced through the printing mechanism as long as the switch is pressed. When you press and immediately release the switch, the paper cutter is activated.

The printer RESET switch resets the printer. If the printer jams (indicated by CR2 flashing), press the printer reset button after correcting the cause of the jam (clearing an obstacle from the mechanism, freeing the paper or ribbon, etc.).

# **Printer Test**

To test the printer, press *both* the paper feed/cut switch and the printer reset switch *simultaneously*. Release the reset switch and hold the paper feed/cut switch until the printing begins. When the printer is properly installed and functioning, it prints a message with: (1) the current printer software version, (2) samples of the three font sizes in both red and black print, (3) the format selections for DIP switch position #1, and (4) the selected currency symbol. When the test is completed, the receipt is cut.

# 5.1.4 Receipt Printer Board LEDs

The table below describes the LEDs used on the printer board, located underneath the optional receipt printer in the FIT enclosure.

| PV267 RECEIPT PRINTER BOARD LEDS |        |       |  |
|----------------------------------|--------|-------|--|
| Label Color Function             |        |       |  |
| CR5                              | Green  | RXD   |  |
| CR4                              | Red    | TXD   |  |
| CR3                              | Yellow | DTR   |  |
| CR2                              | Yellow | Error |  |
| CR1                              | Yellow | Reset |  |

**RESET** (CR1) - flashes continuously if the program for the printer microcontroller is disrupted or if the microcontroller has failed.

**ERROR** (CR2) - indicates an error with a flashing sequence. The LED flashes once, twice, or three times, pauses, and then repeats the sequence. CR2 flashes once when the printer motor is jammed, twice when paper is low (or out), and three times when the printer cutter is jammed.

# **5.2 PCT CONFIGURATION**

# 5.2.1 PCT DIP Switches

There are five DIP switches on the PCT board (Refer to Figure 20, and the four tables the next page). Set the switches to configure your system. Each relay board can have only one type of pulser. *Each PCT must have a unique device number so that the FSC can identify and control the unit*.

# 5.2.2 PCT Jumpers & The Position/Pump Dilemma

This table shows that, when programming the System2, "positions" are the same as "pumps." Remember this as you manipulate the four jumpers on the PV269 board.

| PV269 Board Jumpers: Relationship Between "Position" and "Pump" |         |         |
|-----------------------------------------------------------------|---------|---------|
| Jumper Position ("POS") Pump                                    |         | Pump    |
| J1                                                              | 1 and 2 | 1 and 2 |
| J2                                                              | 3 and 4 | 3 and 4 |
| J3                                                              | 5 and 6 | 5 and 6 |
| J4                                                              | 7 and 8 | 7 and 8 |

| PCT DIP SWITCH #1 - PULSER TYPE<br>(ACTIVE pulser produces voltage, PASSIVE do not) |                          |        |  |
|-------------------------------------------------------------------------------------|--------------------------|--------|--|
| Position                                                                            | Position Function Status |        |  |
|                                                                                     | pulsers 1 & 2 active     | OPEN   |  |
| 1                                                                                   | pulsers 1 & 2 passive    | CLOSED |  |
|                                                                                     | pulsers 3 & 4 active     | OPEN   |  |
| 2                                                                                   | pulsers 3 & 4 passive    | CLOSED |  |
|                                                                                     | pulsers 5 & 6 active     | OPEN   |  |
| 3                                                                                   | pulsers 5 & 6 passive    | CLOSED |  |
|                                                                                     | pulsers 7 & 8 active     | OPEN   |  |
| 4                                                                                   | pulsers 7 & 8 passive    | CLOSED |  |

**NOTE:** *Position #4 on SWITCH 5 (below) MUST BE OPEN. If it is CLOSED, Petro-Net communication will fail.* 

| PCT DIP SWITCH #5 - PCT ADDRESS |             |             |             |
|---------------------------------|-------------|-------------|-------------|
| DOT                             | Status      |             |             |
| PCT                             | Position #1 | Position #2 | Position #3 |
| 1                               | OPEN        | OPEN        | OPEN        |
| 2                               | OPEN        | OPEN        | CLOSED      |
| 3                               | OPEN        | CLOSED      | OPEN        |
| 4                               | OPEN        | CLOSED      | CLOSED      |

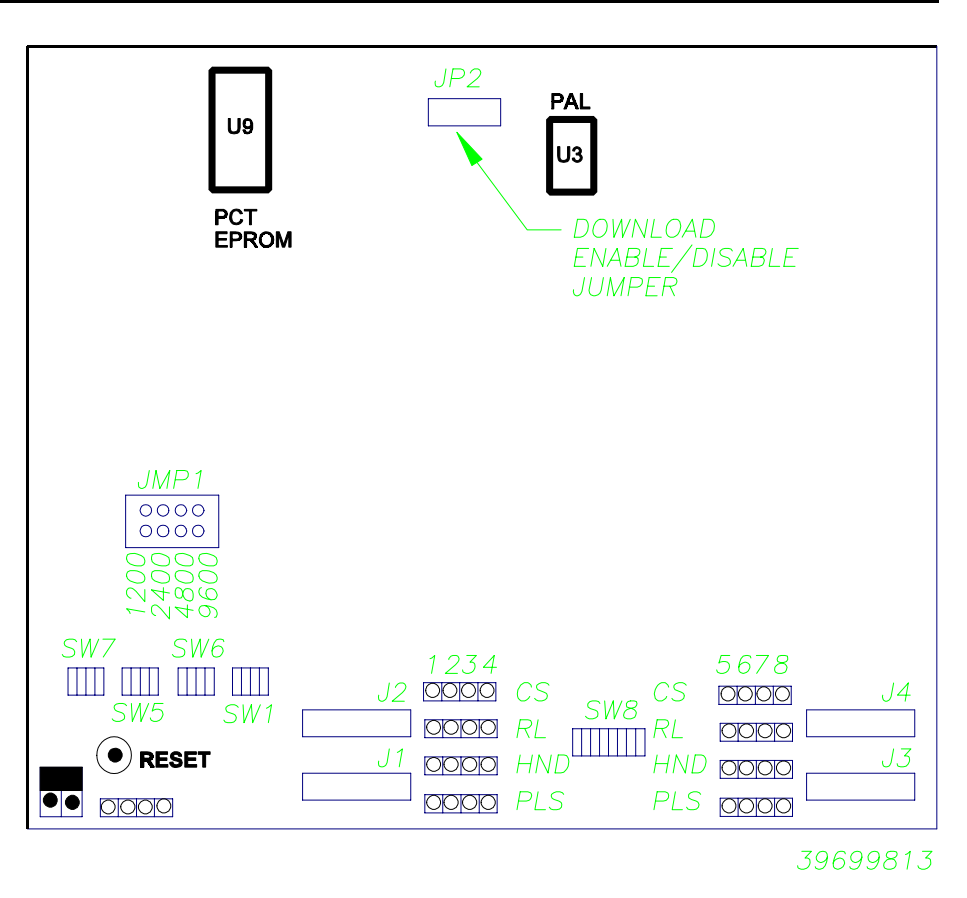

| PCT DIP SWITCH #6 - HANDLE or CURRENT/FLOW |                            |        |  |
|--------------------------------------------|----------------------------|--------|--|
| Position                                   | on Function Status         |        |  |
|                                            | pulsers 1 & 2 current/flow | CLOSED |  |
| 1                                          | pulsers 1 & 2 handle       | OPEN   |  |
|                                            | pulsers 3 & 4 current/flow | CLOSED |  |
| 2                                          | pulsers 3 & 4 handle       | OPEN   |  |
|                                            | pulsers 5 & 6 current/flow | CLOSED |  |
| 3                                          | pulsers 5 & 6 handle       | OPEN   |  |
|                                            | pulsers 7 & 8 current/flow | CLOSED |  |
| 4                                          | pulsers 7 & 8 handle       | OPEN   |  |

| PCT DIP SWITCH #7 - MECHANICAL / ELECTRONIC |                          |        |  |
|---------------------------------------------|--------------------------|--------|--|
| Position                                    | Function Status          |        |  |
|                                             | pulsers 1 & 2 electronic | CLOSED |  |
| 1                                           | pulsers 1 & 2 mechanical | OPEN   |  |
|                                             | pulsers 3 & 4 electronic | CLOSED |  |
| 2                                           | pulsers 3 & 4 mechanical | OPEN   |  |
|                                             | pulsers 5 & 6 electronic | CLOSED |  |
| 3                                           | pulsers 5 & 6 mechanical | OPEN   |  |
|                                             | pulsers 7 & 8 electronic | CLOSED |  |
| 4                                           | pulsers 7 & 8 mechanical | OPEN   |  |

The power relay for each pump can be activated by the system (*normal operation*) or manually overridden (*bypass system control*). See the table below for details.

| DIP SWITCH #8 - NORMAL / OVERRIDE |          |        |  |
|-----------------------------------|----------|--------|--|
| Position                          | Function | Status |  |
|                                   | override | CLOSED |  |
| 1                                 | normal   | OPEN   |  |
|                                   | override | CLOSED |  |
| 2                                 | normal   | OPEN   |  |
|                                   | override | CLOSED |  |
| 3                                 | normal   | OPEN   |  |
|                                   | override | CLOSED |  |
| 4                                 | normal   | OPEN   |  |
| 5                                 | override | CLOSED |  |
|                                   | normal   | OPEN   |  |
|                                   | override | CLOSED |  |
| 6                                 | normal   | OPEN   |  |
|                                   | override | CLOSED |  |
| 7                                 | normal   | OPEN   |  |
|                                   | override | CLOSED |  |
| 8                                 | normal   | OPEN   |  |

# 5.2.2 PCT Board LEDs

The PCT board can control up to eight pumps. Each pump has four associated LEDs that monitor operation. The table below describes these LEDs.

|        |                  |      | PV 268 | РСТ В | Dard Li | EDS    |      |      |      |
|--------|------------------|------|--------|-------|---------|--------|------|------|------|
| Color  | Function         |      |        |       | Pump N  | Number |      |      |      |
|        |                  | 1    | 2      | 3     | 4       | 5      | 6    | 7    | 8    |
| Yellow | Current<br>Sense | CR25 | CR26   | CR27  | CR28    | CR29   | CR30 | CR31 | CR32 |
| Red    | Relay ON         | CR17 | CR18   | CR19  | CR20    | CR21   | CR22 | CR23 | CR24 |
| Yellow | Handle           | CR9  | CR10   | CR11  | CR12    | CR13   | CR14 | CR15 | CR16 |
| Green  | Pulse            | CR1  | CR2    | CR3   | CR4     | CR5    | CR6  | CR7  | CR8  |

An additional group of four LEDs indicate Petro-Net operation:

|       | PV268 PCT BOARD LEDS |                               |
|-------|----------------------|-------------------------------|
| Label | Color                | Function                      |
| CR60  | Yellow               | RS-485 Petro-Net              |
| CR58  | Red                  | RS-485 Petro-Net<br>Transmit  |
| CR59  | Green                | RS-485 Petro-Net<br>Receive   |
| CR57  | Yellow               | RS-485 Petro-Net TX<br>Enable |

### 5.2.3 Internal System PetroNet Baud Rate

The default baud rate is 9600; this rate usually does *not* need to be changed. The other rates are 1200, 2400, and 4800 baud. If you wish to change this rate, change the JMP1 jumpers on *all* FIT and PCT boards to the corresponding sets of terminals.

The FSC, all FITs, and all PCTs must be set for the same baud rate.

# 5.3 FSC CONFIGURATION 5.3.1 FSC DIP Switches

Figure 21 shows FSC DIP switch location. Switch #1, positions 1 and 2, determine default display messages.

| FSC SWITCH #1: FSC CONFIGURATION |            |            |
|----------------------------------|------------|------------|
| Display Type                     | Position 1 | Position 2 |
| 2 x 16                           | OPEN       | OPEN       |
| 1 x 40                           | OPEN       | CLOSED     |
| Graphics                         | CLOSED     | OPEN       |

The FSC baud rate is set with Switch #1, positions 6 and 7. The terminal and modem must use the *same* baud rate. Positions 3, 4, 5, and 8 of Switch #1 are *not* currently used and should be left OPEN.

# IMPORTANT

You must do a "cold start" after changing display type.

# IMPORTANT

You must plug in the battery *before* configuring the FSC.

Switch #1 does <u>not</u> affect Petro-Net or other port's baud rate.

# **RESET SWITCH**

The reset switch is used to warm-start the FSC. No completed data is lost or changed by resetting the FSC.

# 5.3.2 Internal System FSC Baud Rate

The default FSC baud rate is 9600; this rate usually does *not* need to be changed. Available rates are 1200, 2400, and 4800 baud.

| FSC SWITCH #1: FSC CONFIGURATION |            |            |
|----------------------------------|------------|------------|
| Peripheral Baud Rate             | Position 6 | Position 7 |
| 300                              | OPEN       | OPEN       |
| 1200                             | OPEN       | CLOSED     |
| 2400                             | CLOSED     | OPEN       |
| 9600                             | CLOSED     | CLOSED     |

The FSC, all FITs, and all PCTs must be set for the same baud rate. To change FIT and PCT baud rate, change the JMP1 jumpers on *all* FIT and PCT boards to match the FSC rate. See Page 27 for the FIT board jumper locations and Page 30 for the PCT board jumper locations.

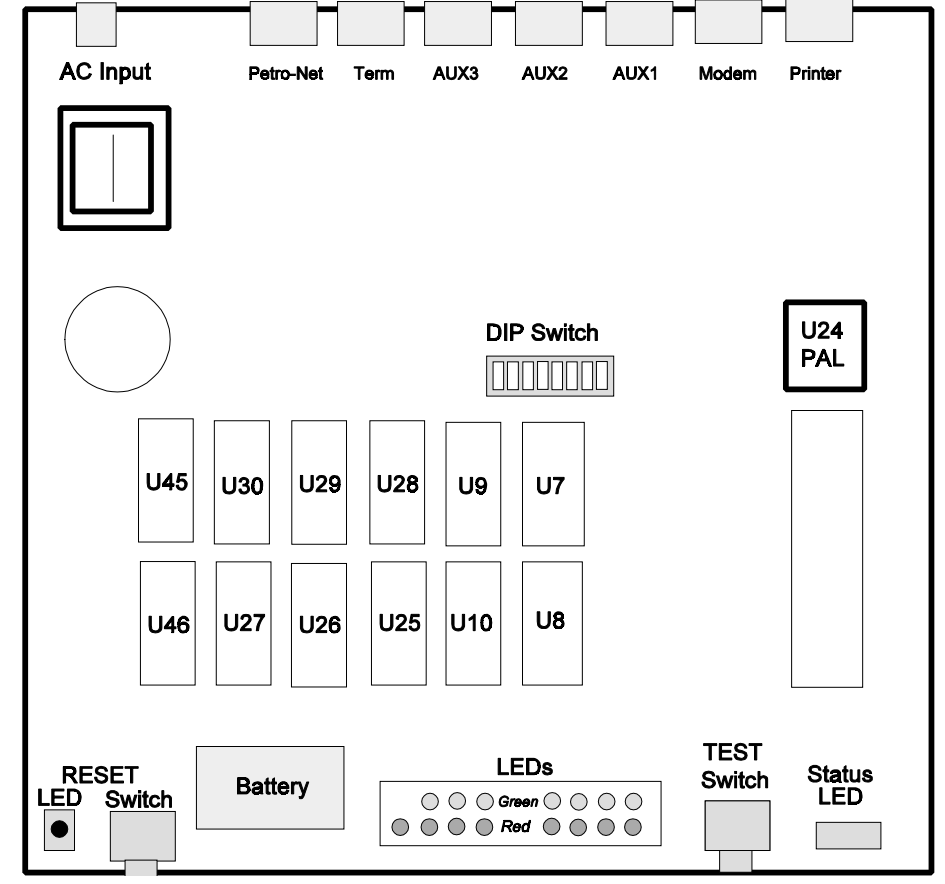

Figure 21 - FSC PC Board (PV271)

If you experience communication problems with very long runs of FITto-FSC cable (approaching the 5,000' limit), try *decreasing* the baud rate.

# 5.3.3 FSC Board LEDs

The following table describes the FSC LEDs.

| PV271 FSC | BOARD LEDS |                            |
|-----------|------------|----------------------------|
| Label     | Color      | Function                   |
| CR31      | Yellow     | Reset                      |
| CR23      | Red        | RS-485 Petro-Net Transmit  |
| CR22      | Green      | RS-485 Petro-Net Receive   |
| CR24      | Yellow     | RS-485 Petro-Net TX Enable |
| CR81      | Red        | RS-232 Terminal Transmit   |
| CR86      | Green      | RS-232 Terminal Receive    |
| CR36      | Red        | RS-232 AUX 3 Transmit      |
| CR38      | Green      | RS-232 AUX 3 Receive       |
| CR32      | Red        | RS-232 Printer Transmit    |
| CR37      | Green      | RS-232 Printer Receive     |
| CR80      | Red        | RS-232 Modem Transmit      |
| CR85      | Green      | RS-232 Modem Receive       |
| CR35      | Red        | RS-232 AUX 1 Transmit      |
| CR40      | Green      | RS-232 AUX 1 Receive       |
| CR41      | Red        | RS-232 AUX 2 Transmit      |
| CR39      | Green      | RS-232 AUX 2 Receive       |

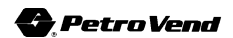

# 6.0 Start-Up

# **6.1 DISPLAY TERMINAL SETUP INSTRUCTIONS**

This section explains setting up and configuring the Link terminal. You will need the following parts:

| Part# 20-1478 | System2 FSC-to-PC/CRT Cable |
|---------------|-----------------------------|
| Part# 75-0046 | Link Terminal               |

- 1. With the terminal and FSC power OFF, plug the DB-25 end of the 20-1478 cable into the "MAIN PORT" on the terminal.
- 2. Plug the DIN connector end of the cable into the FSC port marked TERMINAL.
- 3. Plug in the FSC power supply, and connect the cord from the power supply to the back of the FSC.
- 4. Set the Link terminal to the following parameters (see the Link owner's manual):

Data Bits:7Stop Bits:1Parity:EvenEmulation:WYSE 50Baud Rate:Same as FSC Switch 1 (see Page 33).

5. Press the Enter key on the terminal to get the > prompt.

# 6.2 POWERING UP SYSTEM 2

## 6.2.1 Cold Start With Power OFF

To power up SYSTEM2, turn ON the power switch for each FIT and, if applicable, each remote PCT. If not already done from terminal configuration, plug the FSC power supply into a standard AC socket.

When the FIT is properly installed and functioning, its display shows the following series of messages and information:

> TESTING RAM VERSION ##.## DISPLAY TYPE RECEIPT LENGTH TESTING READERS READER1 TYPE READER2 TYPE TESTING EPROM TESTING EPROM DOWNLOAD ...

The last message indicates that the FIT is running

**NOTE:** If the download message does <u>not</u> display, turn the system OFF and check the installation wiring.

# 6.2.2 Cold Start With Power ON

To cold-start the SYSTEM2 with power ON, do the following on the FSC board:

- 1. With power ON, unplug the battery connector from the PC board.
- 2. While holding down the TEST button, hit the RESET button. A "C" appears in the FSC display.
- 3. Release the TEST button, and reconnect the battery. The FSC now enters the communication default mode described in the next section.

# 6.3 COMMUNICATION DEFAULTS

When the system is cold-started, it "installs" (establishes a communication link with) FIT #1 and the first 2 pump positions for PCT #1. The system also downloads "default," or preprogrammed, values for several of its features. These include the messages, fuel types, pump numbers, etc.

When the FSC is first powered up, the front-panel STATUS display sequences for about 45 seconds. During this time, the FSC counts the number of FITs and indoor PCTs that are installed and communicating with the FSC via Petro-Net. This number is then indicated on the status display as two numbers flashed in sequence. For example, if eight OPTs and four PCTs are connected and operating correctly, the status LED displays **1**, then **2**, then a pause, and then **1** again, to signify **12**. The blinking dot on the status LED indicates that Petro-Net is active.

# 6.4 BASIC SYSTEM OPERATION

This section outlines a basic system setup you can use to test the system. The commands below are described in greater detail in your *System2 Operator's Guide*.

If you are using a PC to set up the system, the PC must run terminal emulation software. Refer to Appendix D in the *Operator's Guide* for more information about using a PC.

For remote operation, modems must be installed at the local system site and at the remote programming location. Refer to Appendix C in the *Operator's Guide* for more information about modem operation.

- 1. Turn ON the terminal connected to the system. Press [ENTER] several times to display the system prompt (`>').
- 2. When the prompt appears, enter the command `**HELLO**'. (Do *not* enter the quotation marks.) You are prompted to enter the privileged mode password. Enter the default password of `**HELLO**'.

- 3. The system prompt changes to the privileged prompt, `P>'.
- Enter the command `SET TIME'. The format is `hh:mm am/pm'. For example, `12:57 PM'. If PM is not specified, AM is assumed.
- 5. Enter the command **`SET DATE'**. The format is **`mmm dd, yyyy'**. For example, **`MAY 16, 1994.'**
- 6. Enter the command `SET CARD BUFFER'. The following menu displays:

| 1 - SPECIFY CARD/ACCOUNT BUFFER SIZE |
|--------------------------------------|
| 2 - DEFINE CARD/ACCOUNT RECORD       |
| 3 - CLEAR CARD RECORD TOTALS         |
| 4 - RECONCILE CARD RECORD ALLOCATION |
| 5 - CLEAR ALL ACCOUNT RECORD TOTALS  |
| 6 - RECONCILE ACCOUNT RECORD         |
| ALLOCATION                           |
| 7 - MONTH END TOTALS                 |
| 8 - SET KEYBOARD CARD CONTROL DATA   |
| 9 - ADDITIONAL OPTIONS               |
| X - EXIT                             |
| ENTER CHOICE:                        |
|                                      |

7. Enter `1' to split the buffer into two sections. The following message is displayed:

# TRANSACTION AND MESSAGE BUFFER WILL BE CLEARED (Y/N)?

# CAUTION

This command destroys all transaction data when activated.

8. Enter `**Y'** to continue (or enter `**N'** to exit). The next prompt is:

# -- ENABLE MESSAGING (Y/N) ?

For testing, simply enter `N'.

9. The next prompt is for transaction size code.

# ENTER TRANSACTION SIZE CODE:

For testing, simply enter  $\mathbf{1}$  and then enter  $\mathbf{Y}$  when the system asks to save this configuration. The menu returns to the display. (Setting the card buffer for a specific system involves a number of details that are not necessary for this test.)

| Card | Туре    | Magnetic Card#   | Optical Card# |
|------|---------|------------------|---------------|
| 1    | Single  | NNNN000000000001 | NNNN000001    |
| 2    | Driver  | NNNN00000000002  | NNNN000002    |
| 3    | Vehicle | NNNN000000000003 | NNNN000003    |

**`NNNN'** is one of the network numbers for the system. (The network numbers are listed on the data sheet that was packed with the system; most systems have only one network number.)

10. Enter the command `INSERT CARD'; you are prompted to enter the card numbers and types. After entering the data for the test cards, press [ENTER] *without* an entry to exit the command.

# **IMPORTANT**!

If you want to actually test the system by inserting a card, use Option 2, DEFINE CARD/ACCOUNT RECORD in the SET CARD menu before continuing with Step 11. System2 will not accept a card without your defining the card or account records with this command!

- 11. The power to the fuel pumps can now be turned ON. Insert one of the test cards into a FIT reader and select pump #1 or #2. (Pump position #1 and #2 are automatically "installed" on power up.
- 12. If practical, pump fuel to generate a transaction. Note that fuel does *not* have to be pumped to register a transaction. Also note that there are time-outs for activating the pump and dispensing fuel (see the Operator's Guide for more details). If a time-out is exceeded, a zero transaction is registered by the system.

# 6.5 REPORT OVERVIEW (Not in all systems)

To check on the transactions, enter the command `SHOW TRANS'. To check on the pump, enter the `SHOW PUMP 1 TOTALS' command.

If you have a journal printer attached, enter `SET JOURNAL **PRINTER**'. The first prompt asks to select the Office Printer; enter `Y' for yes. You are then prompted to configure the printer; enter `Y' at the prompt. Enter `N' (for no) for each of the remaining prompts. You can then enter the command `PRINT PUMP 1 TOTALS' to have the data printed out.

More printer setup info, and other reports, are explained in detail in your *Operator's Guide* (if your System2 is equipped for reports).

# Index

| Baud Rate    FSC  34    CNG dispenser area  3 |
|-----------------------------------------------|
| FSC                                           |
| CNG dispenser area                            |
|                                               |
| Codes, Installation                           |
| Cold start                                    |
| Conduit installation                          |
| Credit Card retrofits                         |
| Current sensing                               |
| Data sheet                                    |
| DIP Switches                                  |
| FIT                                           |
| PCT                                           |
| Display                                       |
| Contrast adjust                               |
| DIV.2                                         |
| External device connection                    |
| FIT                                           |
| Address setup                                 |
| DIP switches                                  |
| Graphics contrast 13                          |
| PC board layout 27                            |
| Wiring 17                                     |
| FIT overview 5                                |
| Flow switches 24                              |
| FIGW Switches                                 |
| Baud rate 34                                  |

| Junction box                 |
|------------------------------|
| Making                       |
| Pulser relay board           |
| Pulser wiring                |
| Pump handle interface        |
| Receipt printer              |
| Relay boards                 |
| Report Package (Optional) 38 |
| RESET switch                 |
| Sealoff area                 |
| Site overview                |
| Specifications               |
| Start-up 35, 45              |
| Terminal connection          |
| Test mode                    |
| Three Bad Read setting 28    |
| Track 1/Track 2 Reads        |
| UPC controlled system        |
| UPC option                   |
| Wiring                       |
| AC power                     |
| FIT power 15, 17             |
| FSC power                    |
| Inter-component              |
| Pump control                 |

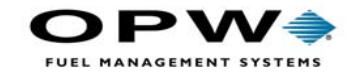

OPW Fuel Management Systems 6900 Santa Fe Drive Hodgkins, IL 60525 708-485-4200